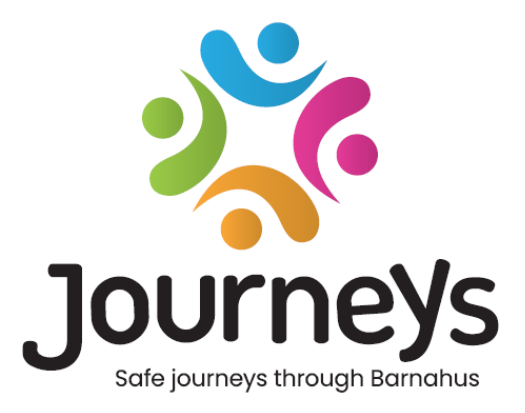

# Lietotne Journeys

# lietošanas pamācība

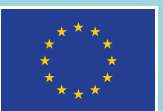

Co-funded by the European Union

## Lietotne Journeys: lietošanas pamācība

Izdevējs: Baltijas jūras valstu padome

Autors: Nataša Beka Hansena (Natascha Beck Hansen), Baltijas jūras valstu padome

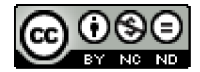

Šo darbu ir licencējusi Baltijas jūras valstu padome, izmantojot licenci Creative Commons Attiecinājums-Nekomerciāls-Bez atvasinājumiem 4.0 Starptautisks.

Vai vēlaties šo dokumentu tulkot? Lūdzu, sazinieties ar Baltijas jūras valstu padomi, lai uzzinātu vairāk par formātu, akreditāciju un autortiesībām.

Publicēts 2025. gada 3. martā Stokholmā.

## Satura rādītājs

| levads                                             | 4  |
|----------------------------------------------------|----|
| Lietotāja perspektīva (t.i., skats, ko redz bērns) | 5  |
| Interaktīvā 3D apskate                             | 5  |
| Apmeklē savu Bērna māju                            | 6  |
| Informācijas paneļa lietošanas pamācība            | 7  |
| Galvenā administratora pievienošana                | 7  |
| Piekļuve jūsu Bērna mājas informācijas panelim     | 7  |
| Administratoru uzaicināšana                        | 7  |
| Praktiķu uzaicināšana                              | 8  |
| Lietotnes satura iestatīšana                       | 9  |
| Veidņu izveide                                     | 14 |
| Pielāgotā piedzīvojuma izveide bērnam              | 16 |
| Administratora pievienošana                        | 24 |
| Piekļuve administratora informācijas panelim       | 24 |
| Praktiķu uzaicināšana                              | 24 |
| Lietotnes satura iestatīšana                       | 25 |
| Veidņu izveide                                     |    |
| Pielāgotā piedzīvojuma izveide bērnam              |    |
| Praktiķa pievienošana                              | 40 |
| Piekļuve jūsu praktiķa informācijas panelim        | 40 |
| Veidņu izveide                                     | 40 |
| Pielāgotā piedzīvojuma izveide bērnam              |    |
| Terminu skaidrojums                                |    |

### levads

Laipni lūdzam Bērna mājā! Šis dokuments palīdzēs jums apgūt lietotni un izmantot to praksē. Lietotne ir izstrādāta, lai atvieglotu bērna piedzīvojumu Bērna mājā un nodrošinātu, ka bērns saņem atbilstošu informāciju sava Bērna mājas piedzīvojuma laikā.

Šajā rokasgrāmatā ir aplūkota **lietotāju** un **praktiķu** perspektīva. **Lietotāji** ir bērni, kas apmeklēs Bērna māju, bet **praktiķi** ir personas, kas strādās Bērna mājā. **Lietotāja** perspektīva ir saturs, ko var redzēt, kad esat lejupielādējis lietotni no App Store vai Google Play veikala. Praktiķiem ir lielākas piekļuves tiesības lietotnes aspektiem, lai iestatītu lietotnes saturu, izmantojot informācijas paneli.

Lietotnei ir divas dažādas sadaļas: viena interaktīva 3D sadaļa un otra sadaļa, kurā var apmeklēt savu vietējo Bērna māju. Šajā dokumentā ir aplūkotas šīs divas sadaļas un skaidri izklāstīti katras sadaļas paredzētie mērķi.

Šajā dokumentā ir arī aprakstītas dažādas lomas, kas ir izveidotas **praktiķiem** informācijas panelī. Ne visiem praktiķiem, kuri izmanto lietotni, ir vienādi pienākumi un uzdevumi. Ir izveidotas trīs tālāk norādītās lomas:

- 1. Galvenais administrators.
- 2. Administrators.
- 3. Praktiķis.

Šajā dokumentā jūs rūpīgi iepazīstinās ar dažādām lomām un to atšķirībām.

Tālāk ir aprakstīta dokumenta struktūra. Vispirms jums tiks parādīts, kā lietotne izskatās no lietotāja perspektīvas, un pēc tam parādīts, kā praktiķi var lietotni papildināt ar attēliem un tekstu. Dokuments ir strukturēts šādā veidā mācību nolūkos. Mēs uzskatām, ka ir vieglāk izprast dažādu praktiķu pienākumus un uzdevumus, kad esat iepazinuši lietotnes saturu no lietotāja perspektīvas. Ir vieglāk saprast tādus terminus kā "Administratora informācijas panelis" un "Pielāgoti Bērna mājas piedzīvojumi", kad esat redzējis, kā tie attiecas uz lietotāju.

## Lietotāja perspektīva (t.i., skats, ko redz bērns)

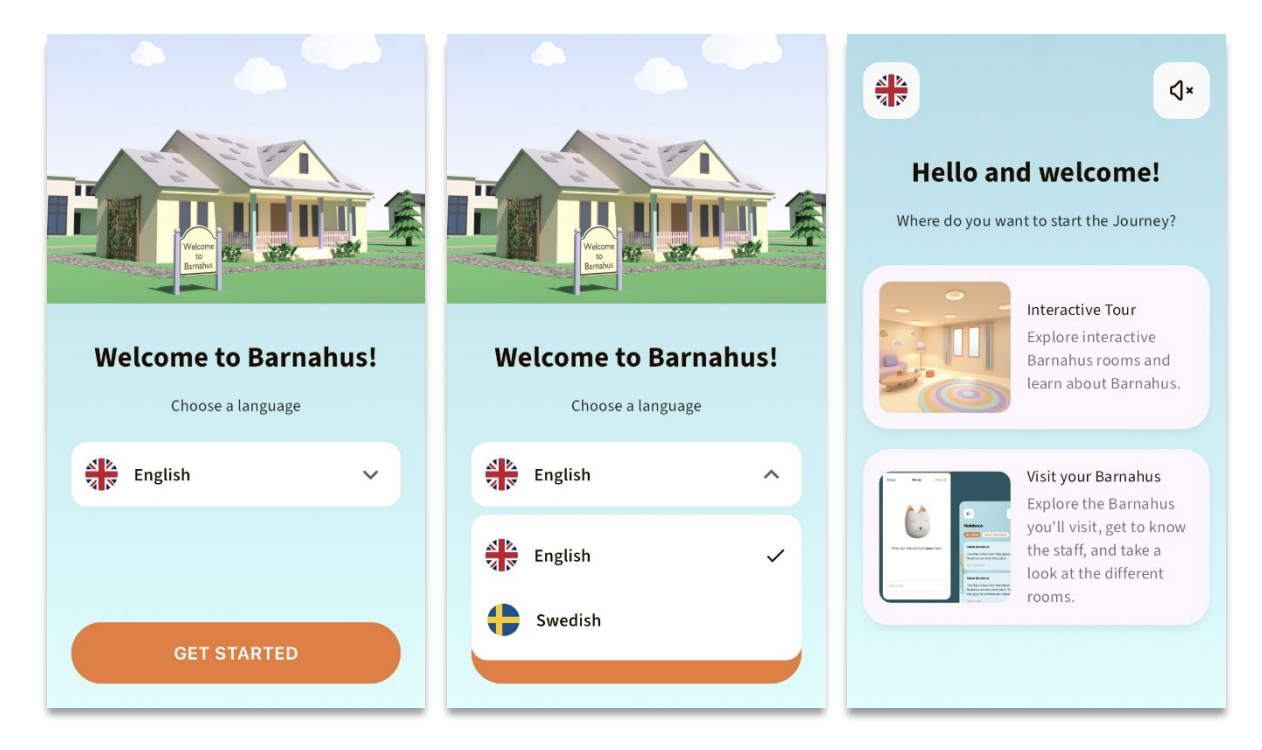

Piesakoties lietotnē kā lietotājs, jums tiek piedāvātas divas iespējas:

- Interaktīvā 3D apskate
- Apmeklē savu Bērna māju

#### Detalizētus norādījumus par lietotni video formātā skatiet šeit:

#### https://youtu.be/IC6Ij12PDpU

**Piezīme.** Šajā sadaļā ir izmantoti tekstu un attēlu piemēri, kas norādīti video pārskatā. Tie ir tikai vietturi, un jums tie nav obligāti jāizmanto. Jūs varat izmantot attēlus un tekstu, ko uzskatāt par atbilstošu. Ļoti ieteicams rūpīgi pārdomāt, kāda informācija bērniem būs nepieciešama un kādu attēlu jūs vēlaties kopīgot.

#### Interaktīvā 3D apskate

Interaktīvā 3D apskate ir pieejama publiski un ir vienāda visiem lietotnes **lietotājiem**. Jūs kā Bērna mājas profesionālais darbinieks nevarat veikt izmaiņas šajā sadaļā.

Šīs sadaļas mērķis ir sniegt bērniem pārskatu par to, kas ir Bērna māja un kas tur notiek, kā arī īsu ievadu par dažādām telpām, kas var būt Bērna mājā. Interaktīvā apskate sniedz ļoti vispārīgu Bērna mājas un tā telpu attēlojumu.

Ir pieejamas divas dažādas Bērna mājas interaktīvās 3D apskates — viena 3–9 gadu vecuma grupai un otra 10–17 gadu vecuma grupai. Vienīgā atšķirība starp vecuma grupām ir dizains krāsu un formu ziņā — telpu saturs ir vairāk vai mazāk vienāds.

Šajā sadaļā jūs varat atrast arī meditācijas telpu, kas iepazīstina lietotāju ar vienkāršu elpošanas vingrinājumu.

#### Apmeklē savu Bērna māju

Sadaļu "Apmeklē savu Bērna māju" veido katras Bērna mājas darbinieki. Šajā sadaļā bērnam tiek parādīts viņa unikālais piedzīvojums Bērna mājā, un saturu, kas šajā sadaļā tiek rādīts bērnam, pēc saviem ieskatiem izvēlas Bērna mājas darbinieki.

Šīs sadaļas mērķis ir personīgi iepazīstināt bērnu ar Bērna māju, ko viņš apmeklēs, parādīt, kā izskatās telpas, un sniegt informāciju par darbiniekiem, ar kuriem bērns satiksies, lai padarītu apmeklējumu mazāk biedējošu.

Katra Bērna māja atbild par to, lai šajā sadaļā būtu norādīts saturs par konkrēto Bērna māju, un tas tiek paveikts, izmantojot informācijas paneli, kas ir aprakstīts tālāk šajā dokumentā. Ir svarīgi ievērot, ka šajā sadaļā nav obligāti aizpildāmo lauku, jo Bērna mājas darbinieki paši izlemj, kādu saturu vēlas tajā iekļaut.

Šī sadaļa ir ierobežota un aizsargāta ar lietotājvārdu **un** paroli — tikai bērni, kuriem ir piešķirtas piekļuves tiesības, var skatīt informāciju par jūsu Bērna māju.

Bērns piesakās šajā sadaļā ar pielāgotu ID, kas darbojas kā lietotājvārds, un vienreizējo paroli bērnam pirmo reizi piesakoties lietotnē, izmantojot vienreizējo paroli, tiek lūgts nomainīt savu paroli. Pielāgotais ID ir kods, ko darbinieks ģenerē, kad vēlas izveidot pielāgoto piedzīvojumu bērnam (šo sīkāk apskatīsim tālāk lietošanas pamācībā).

Šajā sadaļā bērnam ir arī iespēja atstāt komentārus. Komentāri ir redzami tikai bērnam, taču Bērna mājas darbinieki var atspējot šo funkciju, ja viņi to uzskata par nepiemērotu.

## Informācijas paneļa lietošanas pamācība

Ne visiem praktiķiem, kuri izmanto lietotni, ir vienādi pienākumi un uzdevumi. Ir izveidotas trīs tālāk norādītās lomas:

| <u>Loma</u>    | <u>Galvenie uzdevumi</u>                                                    |
|----------------|-----------------------------------------------------------------------------|
| Galvenais      | Pievienot lietotnei administratorus, praktiķus un saturu, veidot pielāgotus |
| administrators | piedzīvojumus bērniem                                                       |
| Administrators | Pievienot lietotnei praktiķus un saturu, veidot pielāgotus piedzīvojumus    |
|                | bērniem                                                                     |
| Praktiķis      | Veidot pielāgotus piedzīvojumus bērniem                                     |

Tas ir saistīts ar konfidencialitātes problēmām, un dažiem cilvēkiem var būt vajadzīgas piekļuves tiesības lietotnei, taču ne piekļuves tiesības lietotnes satura pielāgošanai. Vēl viens iemesls, kāpēc praktiķa loma ir sadalīta dažādās lomās, ir efektīva darbu sadale starp dažādām lomām.

### Galvenā administratora pievienošana

Jūs kā galvenais administrators esat pirmā persona, kas tiek uzaicināta izmantot informācijas paneli. Jūs esat konkrētās Bērna mājas galvenā kontaktpersona.

Jūsu uzdevums ir uzaicināt citus dalībniekus (administratorus un praktiķus) izmantot informācijas paneli un pārvaldīt lietotnes saturu, t.i., pievienot informāciju un attēlus par jūsu Bērna māju, dažādām telpām un darbiniekiem. Jums ir arī iespēja izveidot pielāgotus piedzīvojumus bērniem, kuri apmeklēs jūsu Bērna māju.

Jūs varat pārvaldīt visas sadaļas patstāvīgi, taču varat arī uzaicināt citas personas, kas var palīdzēt jums iestatīt lietotnes saturu. Ja pievienojat administratoru, viņam tiek piešķirtas gandrīz tādas pašas tiesības kā jums, ļaujot viņam palīdzēt iestatīt saturu, pievienot praktiķus un veidot pielāgotus piedzīvojumus bērniem. Ja pievienojat praktiķi, viņam tiek piešķirtas ierobežotas tiesības veidot pielāgotus piedzīvojumus bērniem.

#### Piekļuve jūsu Bērna mājas informācijas panelim

1. Apstipriniet ielūguma e-pasta ziņojumu un piesakieties Bērna mājas informācijas panelī

2. Iepazīstieties ar informācijas paneļa interfeisu un pieejamajām funkcijām

#### Administratoru uzaicināšana

Ja pievienojat administratoru, viņam tiek piešķirtas gandrīz tādas pašas tiesības kā jums, ļaujot viņam palīdzēt iestatīt lietotnes saturu, pievienot praktiķus un veidot pielāgotus piedzīvojumus bērniem.

Video pamācību skatiet šeit: https://www.youtube.com/watch?v=aS7IMhJMSiM

|                                                                                                    | Journeys                                                                                                    | Admins                                                                                                    |                                               | (2) Sven Wilson $ \lor $              |
|----------------------------------------------------------------------------------------------------|----------------------------------------------------------------------------------------------------|----------------------------------------------------------------------------------------------------|-----------------------------------------------|---------------------------------------|
| <ol> <li>Pārejiet uz sadaļu "Administratori"</li> <li>Noklikšķiniet uz "Pievienot administratoru"</li> </ol>                                                       | Admins         Practitioners         Manage content         Templates         Custom Journey         Settings | Search Admin     Admin     Natascha B                                                                                                    | Location<br>Stockholm, Sweden                 | + Add Admin<br>Barnahus ID<br>SW-ST-1 |
| <b>3</b> . Aizpildiet nepieciešamo informāciju (e-<br>pasta adresi, vārdu, uzvārdu) katram<br>administratoram — tālruņa numura<br>pievienošana nav obligāta.       | Journeys         Admins         Practitioners         Manage content ^                                        | <ul> <li>Back to Admins</li> <li>Add Admin</li> <li>Fields marked with an asterisk (*) a</li> <li>EMAIL*</li> <li>e.g. john don@gmail.com</li> </ul> | re mandatory<br>BARNAHUS<br>Stockholm, Sweden |                                       |
| Bērna mājas atrašanās vieta ir iepriekš<br>noteikta, un to nevar mainīt, jo jūs varat<br>pievienot administratorus tikai tai Bērna<br>mājai, kurai esat piešķirts. | <ul> <li>Custom Journey</li> <li>Settings</li> </ul>                                                          | PHONE NUMBER<br>eg 00x0<br>eg 1305 345 56 56<br>Cancel                                                                                               | LAST NAME*                                    |                                       |
| <ol> <li>Noklikšķiniet uz "Saglabāt un pievienot", lai nos</li> </ol>                                                                                              | ūtītu ielūguma                                                                                                | e-pasta ziņoju                                                                                                    | mu                                            |                                       |

4. Noklikšķiniet uz "Saglabāt un pievieno administratoram.

#### Praktiķu uzaicināšana

Ja pievienojat praktiķi, viņam tiek piešķirtas ierobežotas tiesības veidot pielāgotus piedzīvojumus bērniem. Praktiķi nevar pievienot jaunu saturu, taču var izmantot saturu, ko jau ir iestatījis galvenais administrators un administratori.

Video pamācību skatiet šeit: https://www.youtube.com/watch?v=2tpkfn8E6oM

 Natascha B 
 V
 Journeys Practitioners 8 Admins 1. Sānu izvēlnē pārejiet uz cilni "Praktiķi". R Practitioners Add a new Practitione 品 Manage content へ see a list of all the practitioners at you have the mandate to create Custom ID meys. However, they cannot add any r Templates
 2. Noklikšķiniet uz "Pievienot praktiķi" Custom Journey Settings

 Aizpildiet nepieciešamo informāciju (epasta adresi, vārdu, uzvārdu, lomu) katram praktiķim — tālruņa numura pievienošana nav obligāta.

Bērna mājas atrašanās vieta ir iepriekš noteikta, un to nevar mainīt, jo jūs varat pievienot praktiķus tikai tai Bērna mājai, kurai esat pieškirts.

| ourneys        | Add Practitioner  |                   |
|----------------|-------------------|-------------------|
| Admins         |                   |                   |
| Practitioners  | EMAIL*            | BARNAHUS*         |
| Manage content |                   | Stockholm, Sweden |
|                | FIRST NAME*       | LAST NAME*        |
| Templates      |                   |                   |
| Custom Journey | ROLE*             | PHONE NUMBER      |
|                | ×                 |                   |
| Jetunga        | Cancel Save 6 add |                   |

4. Noklikšķiniet uz "Saglabāt un pievienot", lai nosūtītu ielūguma e-pasta ziņojumu praktiķim.

#### Lietotnes satura iestatīšana

Lietotnes satura aizpildīšana ir viens no jūsu galvenajiem pienākumiem, tostarp informācijas un attēlu pievienošana par jūsu Bērna māju, dažādām telpām un darbiniekiem atbilstoši dažādiem brieduma līmeņiem.

Kad esat pievienojis saturu, varat priekšskatīt, kā tas izskatīsies lietotnē pirms tā publicēšanas. Saturs vēlamajā valodā ir jāaugšupielādē tikai vienu reizi, jo šeit pievienotais saturs būs vienāds katram bērnam, t.i., vispārīga informācija, kas nav jāmaina atbilstoši katra bērna vajadzībām. Ja vēlaties, varat pievienot vairākas viena un tā paša satura versijas (piemēram, atbilstoši valodai vai vecumam var pievienot vienkāršāku vai sarežģītāku tekstu).

Video pamācību skatiet šeit: https://www.youtube.com/watch?v=OD\_NdT\_fCME

#### Valodu pievienošana

Lai iestatītu saturu par savu Bērna māju, vispirms jāpievieno valodas, kurās vēlaties pievienot saturu. To var izdarīt sadaļas "Satura pārvaldība" cilnē "Valodas".

Pēc noklikšķināšanas uz "Pievienot valodu" jums jāsameklē valoda, kuru vēlaties pievienot, un jāiespējo/jāatspējo automātiskā tulkošana izvēlētajā valodā.

Automātiskā tulkošana atspējota: ja automātiskās tulkošanas funkcija ir atspējota, šī valoda tiek pievienota informācijas panelim kā noklusējuma valoda — šī valoda kalpos par pamatu visiem pārējiem tulkojumiem.

Automātiskā tulkošana iespējota: ja ir iespējota automātiskā tulkošana, saturu, ko pievienojat noklusējuma valodā, var automātiski pārtulkot citā valodā, izmantojot Google Translate.

| Journeys                                                                                                    | Languages                                                                                                 | (2) Natascha B v                                                                                                    |
|----------------------------------------------------------------------------------------------------|----------------------------------------------------------------------------------------------------|----------------------------------------------------------------------------------------------------|
| <ul> <li>Admins</li> <li>Practitioners</li> <li>Manage content </li> <li>Languages</li> <li>Content</li> <li>Tomplates</li> <li>Custom Journey</li> <li>Settings</li> </ul> | Select Status                                                                                             | H Add Language  Usage status  Draft  Draft  Draft  Draftshard  Draftshard |
| Journeys                                                                                                    | < Back to Languages<br>Add Language                                                                       |                                                                                                    |
| <ul> <li>Admins</li> <li>Practitioners</li> <li>Manage content </li> <li>Languages</li> <li>Content</li> <li>Templates</li> <li>Custom Journey</li> <li>Settings</li> </ul> | Fields marked with an asterisk (*) are mandatory<br>LANGUAGE*<br>STATUS*<br>Draft ①<br>Cancel Cover 5 add |                                                                                                    |
|                                                                                                    |                                                                                                    |                                                                                                    |

Jūs varat pievienot tik daudz valodu, cik vēlaties. Jums nav jāpievieno visas valodas uzreiz, jūs vienmēr varat atgriezties vēlāk un pievienot vairāk valodu. Ieteicams sākt, vienkārši pievienojot noklusējuma valodu.

Lietojuma statuss pārskatā parāda, vai esat publicējis saturu dažādās valodās. Statuss **Melnraksts** norāda, ka vēl neesat publicējis saturu attiecīgajā valodā, bet statuss **Publicēts** norāda, ka saturs ir publicēts attiecīgajā valodā.

Ja vēlaties mainīt noklusējuma valodu, vienkārši izvēlieties valodu un noklikšķiniet uz "Iestatīt kā noklusējuma valodu".

Izvēloties valodu, varat to arī dzēst vai rediģēt. **Piezīme**. Jūs nevarat dzēst noklusējuma valodu vai valodu, ar kuru ir saistīti pielāgotie piedzīvojumi.

| Journeys           | Langua        |                     |                |                           |
|--------------------|---------------|---------------------|----------------|---------------------------|
| Admins             | 1 item select | ed. Clear selection | 💼 Delete       | 0                         |
| 🗟 Manage content 🗸 | Ξ             | status              |                |                           |
| S Languages        |               | French              | Draft          |                           |
| Content            |               | Swedish Default     | t Publish      | od                        |
| D Templates        |               | English             | Publish        | ed                        |
| Custom Journey     |               |                     |                |                           |
| Settings           |               |                     | Showing all re | suits (3) Previous 1 Next |

#### Satura pievienošana noklusējuma valodā

 Kad esat pievienojis noklusējuma valodu, pārejiet uz sadaļas "Satura pārvaldība" cilni "Saturs".
 Nolaižamajā izvēlnē izvēlieties valodu, kuru esat izvēlējies kā noklusējuma valodu, un noklikšķiniet uz "+ Pievienot saturu".

**2**. Ir svarīgi pievienot saturu tādā secībā, kādā vēlaties to parādīt lietotnē. Kad saturs ir pievienots, secību nevar mainīt, ja vien neizdzēšat visu saturu un nesākat no jauna.

a. Par Bērna māju: sadaļā "Par Bērna māju" jums tiks lūgts iekļaut bērniem noderīgu informāciju par jūsu Bērna māju. Ņemiet vērā, ka informācija būs vienāda visiem bērniem, tāpēc veidojiet to vispārīgu, taču noderīgu.

Varat pievienot vairākas sadaļas "Par Bērna māju" versijas, ja vēlaties dažādas teksta versijas, kas ir pielāgotas dažādām vecuma grupām. Varat pievienot arī papildu sadaļas par to, ko bērns var sagaidīt apmeklējuma laikā, un to, kas parasti notiek/var notikt pēc apmeklējuma.

Lai pievienotu vairāk teksta versiju vai papildu sadaļas, noklikšķiniet uz "+ Pievienot jaunu sadaļu", un zem iepriekšējās sadaļas tiks parādīta jauna sadaļa (kopā ar nosaukumu, aprakstu, audio transkripciju un fotoattēlu). Ja vēlaties noņemt papildu sadaļu, noklikšķiniet uz "Noņemt pēdējo sadaļu", un tiks noņemta pēdējā pievienotā sadaļa.

| Journeys                      | < Back to Manage content Add Content         |         |
|-------------------------------|----------------------------------------------|---------|
| 名 Admins                      | About Barnahus                               |         |
| R Practitioners               |                                              |         |
| ☐ Manage content ∨            | + Add a new section ③                        | English |
| S Languages                   |                                              |         |
| Content                       | 0/50 charac                                  | ters    |
| D Templates                   | Normal • B I U • E E I.                      |         |
| Custom Journey                |                                              |         |
| Settings                      | Back Next                                    | Cancel  |
| Journeys                      | C Back to Manage content Add Content         |         |
| 요 Admins                      | About Barnahus                               |         |
| Practitioners  Manage content | + Add a new section - Remove last section () | English |
| S Languages                   | Write the title of this section              |         |
| Content                       | Q/50 characte                                | n       |
| C Templates                   | Normal : B I U • III = T.                    |         |
| Custom Journey                |                                              |         |
| Settings                      | Back Next                                    | Cancel  |

#### Apraksta piemēri:

#### "Par Bērna māju"

Bērna māja ir droša un bērniem draudzīga vieta, kur bērni, kuri tiek uzskatīti par vardarbības upuriem, saņem nepieciešamo atbalstu. Bērna mājā tiesībaizsardzības, sociālo pakalpojumu, fiziskās veselības un garīgās veselības darbinieki strādā kopā zem viena jumta. Apvienojot profesiju pārstāvjus un integrējot viņu darba veidu, bērniem nav jāatkārto savs stāsts daudzas reizes.

b. Telpas: sadaļā "Telpas" jums tiks lūgts aizpildīt informāciju par dažādām telpām jūsu Bērna mājā un to, kas parasti notiek šajās telpās, kā arī pēc izvēles pievienot telpu fotoattēlus. Ņemiet vērā, ka informācija būs vienāda visiem bērniem, tāpēc veidojiet to vispārīgu, taču noderīgu.

Lai pievienotu vairāk telpu vai ja vēlaties pievienot dažādas teksta versijas, kas ir pielāgotas dažādām vecuma grupām, vienkārši noklikšķiniet uz "+ Pievienot jaunu sadaļu", un zem iepriekšējās sadaļas tiks parādīta jauna sadaļa (kopā ar nosaukumu, aprakstu, audio transkripciju un fotoattēlu). Ja vēlaties noņemt papildu sadaļu, noklikšķiniet uz "Noņemt pēdējo sadaļu", un tiks noņemta pēdējā pievienotā sadaļa.

#### "Ko bērns var sagaidīt"

Bērna mājā tu satiksi tiesībaizsardzības, sociālo pakalpojumu, fiziskās veselības un garīgās veselības jomas darbiniekus, kas sniegs jums atbalstu visas dienas garumā.

#### "Kas notiek pēc apmeklējuma"

Pēc apmeklējuma Bērna mājā tu saņemsi nepārtrauktu atbalstu, kura mērķis ir palīdzēt tev justies pēc iespējas labāk.

| Journeys                                                                                                    | Add Content                                                                                                    |                            |
|----------------------------------------------------------------------------------------------------|----------------------------------------------------------------------------------------------------|----------------------------|
| 온 Admins                                                                                                    | Rooms                                                                                                    |                            |
| R Practitioners                                                                                                    |                                                                                                    |                            |
| 🗟 Manage content 🗸                                                                                                    | + Add a new section ③<br>Title                                                                                                    | English                    |
| S Languages                                                                                                    |                                                                                                    |                            |
| 😫 Content                                                                                                    | Description                                                                                                    | 0/50 characters            |
| D Templates                                                                                                    | Normal : B I U % II II Z.                                                                                                    |                            |
| Custom Journey                                                                                                    |                                                                                                    |                            |
| Settings                                                                                                    | Paak                                                                                                    | Canaal                     |
|                                                                                                    | < Back to Manage content                                                                                                    | Carter                     |
| Journeys                                                                                                    | < Back to Manager content<br>Add Content                                                                                                    | Gancer                     |
| <b>Journeys</b><br>& Admins                                                                                                    | Carlos Manager context       Add Content                                                                                                    | Cancer                     |
| <b>Journeys</b><br>& Admins                                                                                                    | <pre>Cature Tests Cature Tests Cature Tests</pre> | Lanue                      |
| <b>Journeys</b><br>Admins<br>Practitioners<br>Manage content ~                                                                                                    | C Back to Manage context      Add Context      Rooms      + Add a new section     - Remove last section     ©                                                                                                    | English                    |
| Journeys<br>& Admins<br>& Practitioners<br>& Manage content ~                                                                                                    | Cash to Manage context      Add Context      Rooms      + Add a new section      Title                                                                                                    | English                    |
| Journeys<br>Admins<br>Practitioners<br>Manage content ~<br>S Languages                                                                                                    | Cash to Manager content  Add Content  Rooms  Add a new section  Rooms  Tate  Wate the life of the section.                                                                                                    | English                    |
| Journeys<br>& Admins<br>Practitioners<br>Manage content ~<br>() Languages<br>Content                                                                                                    | Cash to Manage content  Add Content  Rooms  Add a new section  Rooms  Add a new section  Rooms  Cash to the or time  Cash to the or time  Cash to the o           | English<br>0/30 duracters  |
| Journeys<br>Admins<br>Practitioners<br>Manage content<br>Content<br>Content<br>Compared<br>Compared | Cack to Manage context      Add Context      Rooms      + Add a new section      Tale      With the tills of this section.      Description      Manal + B J L & E E J,      Modes up of Benature (secterchy).                                                                                                    | English<br>0190 characters |
| Journeys<br>Admins<br>Practitioners<br>Manage content ~<br>Languages<br>Content<br>Content<br>Content<br>Content<br>Content<br>Content                                                                                                    | Cast to Manage concert<br>Add Content          Rooms         + Add a new section         • Add a new section         • Tabe         Write the tifte of the sectors.         Description         Normal       • B I U • E E I.         Indextee your Bestrature (succentrity).                                                                                                    | English                    |

#### Apraksta piemēri:

#### "Uzgaidāmā telpa"

Šajā nomierinošajā vidē tu gaidi, līdz ierodas pieaugušais un aizved tevi uz nākamo tikšanos. Tur būs rotaļlietas, ar kurām spēlēties, un grāmatas, ko lasīt. Tu vari uzdot tur strādājošajiem cilvēkiem jebkādus jautājumus par savu apmeklējumu.

#### "Interviju telpa"

Interviju telpā tu runāsi ar profesionāli, kuram ir liela pieredze runāšanā ar jauniešiem, pret kuriem, iespējams, ir slikti izturējušies, un šādu jauniešu uzklausīšanā. Šī persona tev sniegs norādījumus un uzdos jautājumus. Ja vēlies, arī tu vari uzdot jautājumus. Tava saruna tiks ierakstīta, izmantojot kameras un mikrofonus. Tas tiek darīts tāpēc, lai tev nebūtu daudzas reizes jāsniedz viena un tā pati intervija un lai pārliecinātos, vai viss tiek darīts pareizi.

#### "Izmeklējumu telpa"

Šeit tu vari satikt medicīnas speciālistu, kurš pārbaudīs, vai esi vesels un jūties labi. Viņš jums pastāstīs, ko vēlas pārbaudīt, un tu pateiksi, vai piekrīti šai pārbaudei vai nē. Telpa izskatās ļoti līdzīga ārsta praksei, ar instrumentiem un izmeklējumu galdu.. **c. Darbinieki**: Sadaļā "Darbinieki" jums tiks lūgts aizpildīt informāciju par Bērna mājas personālu.

Var pievienot neierobežotu skaitu darbinieku. Lai pievienotu vairāk darbinieku, vienkārši noklikšķiniet uz "+ Pievienot jaunu sadaļu", un zem iepriekšējās sadaļas tiks parādīta jauna sadaļa (ar iespēju pievienot fotoattēlu, darbinieka vārdu, darbinieka lomu un aprakstu). Ņemiet vērā, ka jums būs nepieciešama attiecīgā darbinieka piekrišana viņa fotoattēla pievienošanai un veidam, kādā darbinieks vēlas parādīt savu vārdu.

Ja vēlaties noņemt papildu sadaļu, noklikšķiniet uz "Noņemt pēdējo sadaļu", un tiks noņemta pēdējā pievienotā sadaļa.

| Journeys           | C Back to Manage content                          |              |                 | Journeys           | < Back to Manage content Add Content              |                      |                 |
|--------------------|---------------------------------------------------|--------------|-----------------|--------------------|---------------------------------------------------|----------------------|-----------------|
| 요 Admins           |                                                   | Staff        |                 | 요 Admins           |                                                   | Staff                |                 |
| Practitioners      | + Add a new section                               |              | English         | Practitioners      | + Add a new section                               | )                    | English         |
| 🗟 Manage content 🗸 | STAFF PHOTO                                       |              |                 | 🗟 Manage content 🗸 | STAFF PHOTO                                       |                      |                 |
| Languages          | Ţ.                                                |              |                 | Languages          | Ţ                                                 |                      |                 |
| Content            | Upload max 10 photos<br>(max size per photo 10MB) |              |                 | Content            | Upload max 10 photos<br>(max size per photo 10MB) |                      |                 |
| Templates          |                                                   |              |                 | Templates          |                                                   |                      |                 |
| Custom Journey     | STAFF NAME                                        | STAFF ROLE   |                 | Custom Journey     | STAFF NAME                                        | STAFF ROLE           |                 |
|                    | While the Staff name 0/30                         | characters C | 0/30 characters |                    |                                                   | Write the Staff role | 0,00 characters |
| (e) Settings       | Back Next                                         |              | Cancel          | (e) Settings       | Back Next                                         |                      | Cancel          |

#### Ko jūs varat rakstīt:

Darbinieka aprakstā varat pievienot jebkādu saturu, ko bērnam varētu būt interesanti zināt; tie var būt mīļākie ēdieni, hobiji, talanti utt. Jebkādu saturu, kas bērnam, kurš varētu baidīties satikt jaunus pieaugušos, var palīdzēt cilvēciskot darbiniekus.

**<u>Piezīme</u>**. Nav viegli atšķirt saturu, ja esat pievienojis viena un tā paša teksta dažādas versijas, pievienojot papildu sadaļas (piemēram, tekstu, kas pielāgots dažādām vecuma grupām), tāpēc ieteicams ieviest sistēmu, kas jums palīdzēs atšķirt dažādas versijas. Piemēram, varat vienmēr pievienot saturu noteiktā secībā (piemēram, saturs jaunākajai vecuma grupai vienmēr tiek pievienots pirmais, bet saturs vecākai vecuma grupai — otrais, vai arī varat tekstā iekļaut kaut ko atšķirīgu (piemēram, izmantot smaidiņu emocijzīmes vienai vecuma grupai, bet ne otrai, izcelt kādu teksta daļu treknrakstā pirmajā versijā, bet ne otrā)

**3**. Pirms publicēšanas skatiet satura priekšskatījumu, lai redzētu, kā tas izskatīsies mobilajā lietotnē, un, ja esat apmierināts ar rezultātu, noklikšķiniet uz Publicēt.

**4**. Kad esat publicējis saturu noklusējuma valodā, varat izveidot automātiski tulkotu saturu citā valodā, pamatojoties uz tikko sniegto informāciju (vairāk par to aprakstīts tālāk sadaļā "<u>Satura pievienošana automātiski tulkotā valodā</u>").

**5**. Vienmēr varat pievienot papildu sadaļas vēlāk, piemēram, ja pieņemat darbā jaunus darbiniekus un vēlaties tos pievienot saturam. Lai to paveiktu, izvēlieties virsrakstu, kuram vēlaties pievienot jaunu sadaļu (Par, Telpa vai Darbinieki), un augšējā labajā stūrī noklikšķiniet uz +Pievienot sadaļu Par Bērna māju/telpu/darbinieku.

**6**. Lai rediģētu jau pievienoto saturu, vienkārši atlasiet sadaļu, kuru vēlaties rediģēt, atzīmējot lodziņu, un pēc tam augšējā labajā stūrī noklikšķiniet uz "Rediģēt".

<u>Nemiet vērā: ja informācijas panelī esat pievienojis vairāk nekā vienu valodu</u>: ja pievienojat jaunu saturu vēlāk vai rediģējat jau pievienotu saturu, jums būs jāpārskata rediģētais/jau pievienotais saturs visās valodās, ko esat pievienojis, pirms varēsit publicēt saturu, lai nodrošinātu, ka jaunais saturs tiek publicēts visās valodās.

7. Lai dzēstu jau pievienoto saturu, atlasiet sadaļu, kuru vēlaties dzēst, atzīmējot lodziņu, un pēc tam augšējā labajā stūrī noklikšķiniet uz "Dzēst".

#### Satura pievienošana automātiski tulkotā valodā

1. Kad esat pievienojis saturu noklusējuma valodā, varat atgriezties cilnē Valodas un pievienot citas valodas ar iespējotu automātisko tulkošanu. Automātisko tulkojumu ģenerē Google, un pirms publicēšanas ir manuāli jāpārbauda, vai tajā nav kļūdu.

2. Pārejiet uz sadaļas "Satura pārvaldība" cilni "Saturs" un nolaižamajā izvēlnē atlasiet valodu, kurā vēlaties pievienot automātiski tulkoto saturu.

3. Noklikšķinot uz "Pārskatīt un pievienot saturu", tiek parādīta noklusējuma valodā pievienotā satura automātiski pārtulkotā versija.

Pārskatiet tulkojumu un, ja nepieciešams,

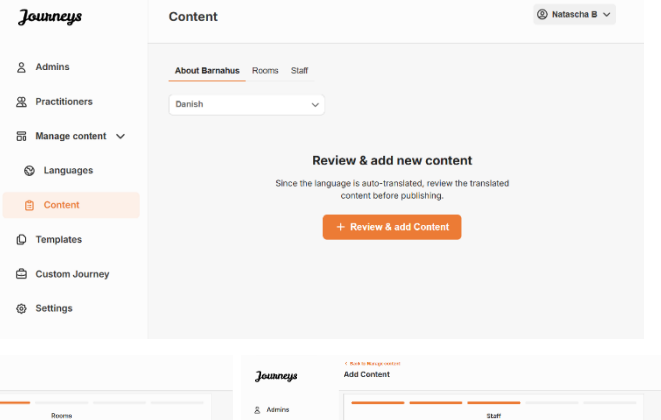

| i di oltatiot | cancejarria | un 1, | ٦œ | noprooroodinio, |
|---------------|-------------|-------|----|-----------------|
| veiciet izmo  | aiņas.      |       |    |                 |
|               |             |       |    |                 |

| Journeys           | C Book to Nange certant Add Content                                                                                                    |        | Journeys           | Add Content                                                                                                    |        | Journeys           | Add Content        |                 |                  |
|--------------------|----------------------------------------------------------------------------------------------------|--------|--------------------|----------------------------------------------------------------------------------------------------|--------|--------------------|--------------------|-----------------|------------------|
| â Admins           | About Barnahus                                                                                                    |        | <u>ê</u> Admina    | Rooms                                                                                                    |        | & Admins           |                    | Staff           |                  |
| 2 Practitioners    | Tites                                                                                                    | A+61   | 2 Practitioners    | Title                                                                                                    | *1.45  | B Practitioners    | STAFF PHOTO        |                 | (solie)          |
| 👸 Manage content 🤟 | ORI FRANK V                                                                                                    |        | 🔂 Manage content 🤟 | (Hastens                                                                                                    |        | 🗄 Manage content 🗸 |                    |                 |                  |
| A Languages        | Description                                                                                                    |        | P Languages        | Description                                                                                                    |        | Languages          | £                  | A & A & B       |                  |
|                    | NUNN : 6 2 9 % E E Z                                                                                                    |        |                    | Noral + 8 2 9 % E = 5                                                                                              |        | • • • • • • • •    | space and 0 parts. | 02200           |                  |
| Content            | Barrahus er et typpaganes erstje met Averaans an enerenteen someret, in der dattij, de der toppas inframmans<br>adapte verenengen, sonalerunderigen der gemei zu gestellt geste eine verene veren erste oftag, tild al onger<br>andamteren averener gegenes / noven in de Gegene, where it familier ad gestage der behalter. Einige gegen |        | Content            | 2 autobiosense of du lais evalue in digenzes, ann na an which you du lais is polie of ergs, de lan same binet deby |        | Content            | 0.000 0.000        | <u> </u>        |                  |
| O Templates        |                                                                                                    |        | O Templates        | Boujeana                                                                                                    |        | Templates          | STAFF NAME         | STAFF ROLE      |                  |
| Custom Journey     | ALDIO TRANSCRIPT                                                                                                    |        | Custom Journey     | ALDIO TRANSCRIPT                                                                                                   |        | Custon Journey     | lan Dec            | 🖌 🖉 Seculáry es | ×.               |
|                    | Uprest avde                                                                                                    |        |                    | Uprost sads                                                                                                    |        | <u> </u>           | STATE DESCRIPTION  | DX deaces       | 14/13 choracters |
| ③ Settings         | Reads Nort                                                                                                    | Concel | ③ Settings         |                                                                                                    | Cancel | G Settings         |                    |                 |                  |

4. Priekšskatiet, kā saturs izskatīsies lietotnē, un publicējiet.

5. Kad esat publicējis tulkoto saturu, varat izvēlēties pārskatīt citā valodā automātiski tulkoto saturu.

Ikreiz, kad atjaunināt saturu vai pievienojat papildu saturu noklusējuma valodā, jums būs jāpārskata jaunais saturs visās valodās, lai publicētu saturu un nodrošinātu, ka jaunais saturs ir publicēts visās valodās.

| Journeys           | <ul> <li>C Back to Manage content</li> <li>Add Content</li> </ul>                                  |
|--------------------|----------------------------------------------------------------------------------------------------|
| 2 Admins           |                                                                                                    |
| & Practitioners    |                                                                                                    |
| 🗟 Manage content 🗸 |                                                                                                    |
| Canguages          | The content is now published.                                                                      |
| 😫 Content          | To create content in different languages, start by choosing the<br>language you want to work with. |
| Templates          |                                                                                                    |
| Custom Journey     |                                                                                                    |
| Settings           |                                                                                                    |

#### Veidņu izveide

Lai racionalizētu bērnam pielāgotā piedzīvojuma izstrādes procesu, varat izveidot veidnes, izmantojot jau pievienotu saturu. Veidnes kalpo kā sākumpunkts, atvieglojot pielāgoto piedzīvojumu izveidi. Izveidotās veidnes var izmantot tik daudz reižu, cik vien vēlaties.

Kad ir izveidota veidne, to var izmantot, lai bērnam izveidotu pielāgotu piedzīvojumu un nepieciešamības gadījumā veiktu papildu pielāgojumus. Šī elastīgā pieeja nodrošina, ka piedzīvojums atbilst bērna unikālajām vajadzībām, vienlaikus ietaupot laiku plānošanas procesā.

#### Piemērs:

Ja esat pievienojis papildu teksta versijas, kas pielāgotas dažādām vecuma grupām, piemēram, 3–9 gadi un 10–17 gadi, varat katrai grupai izveidot atsevišķas veidnes. Piemēram, varat izveidot veidni, kurā ir viss jaunākajai vecuma grupai paredzētais teksts.

Turklāt, ja jūsu Bērna mājā ir tipiski gadījumi, kad tiek apmeklētas tikai noteiktas telpas, varat izveidot veidni, kas ietver tikai šīs telpas, nevis visas pieejamās telpas.

Veidnes var izmantot arī, ja vēlaties nodrošināt vienu un to pašu informatīvo piedzīvojumu vairākiem bērniem, parādot visas telpas un darbiniekus jūsu Bērna mājā. Šajā gadījumā varat izveidot tā dēvēto vispārīgo veidni (vai divas), ja esat norādījis tekstu dažādām vecuma grupām. Informāciju par to, kā izveidot piedzīvojumu, ko var kopīgot ar vairākiem bērniem, skatiet sadaļā "<u>Kā izveidot piedzīvojumu, ko var kopīgot ar vairākiem bērniem</u>".

Video pamācību skatiet šeit: <u>https://www.youtube.com/watch?v=80W1ei88Cjc</u>

1. Sānu izvēlnē atveriet cilni "Veidnes"

**2**. Noklikšķiniet uz "Izveidot veidni": ņemiet vērā, ka veidni nevar izveidot, pirms nav pievienots saturs par Bērna māju

#### 3. Piešķiriet veidnei nosaukumu.

leteicams tai piešķirt tādu nosaukumu, ko var viegli identificēt arī citi praktiķi jūsu Bērna mājā (piemēram, "3-9 g. Bērna mājas piedzīvojums", "10-17 g. piedzīvojums bez izmeklējumu telpas" utt.)

**4**. Izvēlieties, vai veidne tiks izmantota, lai izveidotu vispārīgus piedzīvojumus.

Vispārīgie piedzīvojumi ir piedzīvojumi, kas nav pielāgoti konkrētam bērnam un kurus var kopīgot ar vairākiem bērniem. Piemēram, ja vēlaties vispārīgi iepazīstināt ar savu Bērna māju, parādot visu, ko tā piedāvā.

| Journeys                                                                                                    | < Back to Templates Create Template                                                                                                    |      |
|----------------------------------------------------------------------------------------------------|----------------------------------------------------------------------------------------------------|------|
| <ul> <li>Admins</li> <li>Practitioners</li> <li>Manage content </li> <li>Languages</li> <li>Content</li> <li>Content</li> <li>Templates</li> <li>Custom Journey</li> </ul>                       | Please enter template name<br>Choose a name for the template.<br>TEMPLATE NAME*                                                                                                    |      |
| Settings                                                                                                    | Back Next Can                                                                                                    | icel |
| Journeys                                                                                                    | < Back to Templates Create Template                                                                                                    |      |
| <ul> <li>Admins</li> <li>Practitioners</li> <li>Manage content </li> <li>Languages</li> <li>Content</li> <li>Content</li> <li>Content</li> <li>Custom Journey</li> <li>Custom Journey</li> </ul> | Will this template be used to create generic journeys?         Generic journeys are journeys but can be abrand with multiple children at once. At other journeys tak on the baccetaed by the child that the journey has been tailored for         Yes         No |      |
| <ul> <li>Settings</li> </ul>                                                                                                    | Back Nort Can                                                                                                    | cel  |

- Ja izvēlaties Nē: lūdzu, pārejiet pie nākamās darbības šajā pamācībā.
- Ja izvēlaties Jā: izveidojiet šai veidnei atbilstošu paroli. Šo paroli vēlāk izmantos bērni, lai lietotnē piekļūtu vispārīgajam piedzīvojumam.

| Journeys           | < Back to Template Create Template                                                                                     |
|--------------------|----------------------------------------------------------------------------------------------------|
| 온 Admins           |                                                                                                    |
| Practitioners      |                                                                                                    |
| 🗟 Manage content 🗸 |                                                                                                    |
| S Languages        |                                                                                                    |
| 🖺 Content          | Set Template password                                                                                                  |
| C Templates        | A password is set so the journey will be protected and private,<br>ensuring it is maximally personalized for the user. |
| Custom Journey     | Min 8 and max 24 characters, 1 number and 1 symbol                                                                     |
| Settings           | Back Nost Cancel                                                                                                    |

Vairāk par to, kā izveidot vispārīgu piedzīvojumu, skatiet sadaļā "<u>Kā izveidot piedzīvojumu, ko var</u> <u>kopīgot ar vairākiem bērniem</u>".

**5**. Izvēlieties saturu, ko vēlaties iekļaut šajā veidnē. Viss iepriekšējās darbībās pievienotais saturs tiks parādīts uzreiz. Ir svarīgi, lai būtu ieviesta skaidra sistēma, kas palīdz atšķirt dažādas viena un tā paša satura versijas.

 Atlasiet saturu, ko vēlaties iekļaut par savu Bērna māju, noklikšķinot uz tā satura lodziņiem, kuru vēlaties iekļaut veidnē.

 Atlasiet secību, kādā vēlaties parādīt telpas, vai arī, ja vēlaties noņemt kādu no šīs veidnes telpām.

c. Atlasiet saturu, ko vēlaties iekļaut par telpām, noklikšķinot uz tā satura lodziņiem, kuru vēlaties iekļaut veidnē.

| Journeys                    | Ceate Template                                                                                                    |        |
|-----------------------------|----------------------------------------------------------------------------------------------------|--------|
| 은 Admins                    | Select Barnahus content                                                                                                    |        |
| Practitioners               | Choose the content you would like to display for the user.                                                                                                    |        |
| B Manage content ∨          | CBSS BARNAHUS<br>Barnhau is a safe and child friendly place where children who are pressmed victims of violence receive the support they<br>meet. A Barnhau, we reforcement, social services, physical hashi and mental havits suff work together under ore col.                                                                                                    |        |
| <ul> <li>Content</li> </ul> | By bringing the professions together and integrating how they work, children don't have to repeat their stories many times. PHOTOS                                                                                                    |        |
| D Templates                 |                                                                                                    |        |
| Custom Journey              |                                                                                                    |        |
| Settings                    | Back Noxt                                                                                                    | Cancel |
| Journeys                    | < Back to Templates<br>Create Template                                                                                                    |        |
| 요 Admins                    |                                                                                                    |        |
| Practitioners               |                                                                                                    |        |
| 🗟 Manage content 🗸          |                                                                                                    |        |
| Canguages                   | Drag to rearrange the rooms                                                                                                    |        |
| 🗄 Content                   | Rearrange the rooms. You can delete rooms if you don't want to show them.                                                                                                    |        |
| C Templates                 | 1. 🗘 Waiting room                                                                                                    |        |
| 🛱 Custom Journey            | 2. 🕂 Interview room                                                                                                    |        |
| Settings                    | Back Next                                                                                                    | Cancel |
| Journeys                    | < Back to Templates Create Template                                                                                                    |        |
| 음 Admins                    |                                                                                                    |        |
| Practitioners               | Select the Rooms you would like to display for the user.<br>Choose the content you would like to display for the user.                                                                                                    |        |
| 🗟 Manage content 🗸          | WATEING DODM                                                                                                    |        |
| ⊗ Languages                 | You will in the southing environment unit an adult comes to take you to the next step in your appointment. There will be toye<br>to play with and books to read. You can ask the people who work there any questions you have about your visit.                                                                                                    |        |
| 🖺 Content                   | INTERVIEW ROOM                                                                                                    |        |
| C Templates                 | In the interview room, you will talk with a professional who has a lot of experience in talking and Educeting to young people<br>who may have been mistroated. They will give you instructions and ask questions. You can ask questions if you want, too.<br>Your conversation will be recorded using cameras and microphones. This is as you don't have to be interviewed many times. |        |
| Custom Journey              | and so tensure wall everything it done correctly.                                                                                                    |        |
| g Settings                  | Back Next                                                                                                    | Cancel |

d. Atlasiet saturu, ko vēlaties iekļaut par darbiniekiem, noklikšķinot uz tā satura lodziņiem, kuru vēlaties iekļaut veidnē.

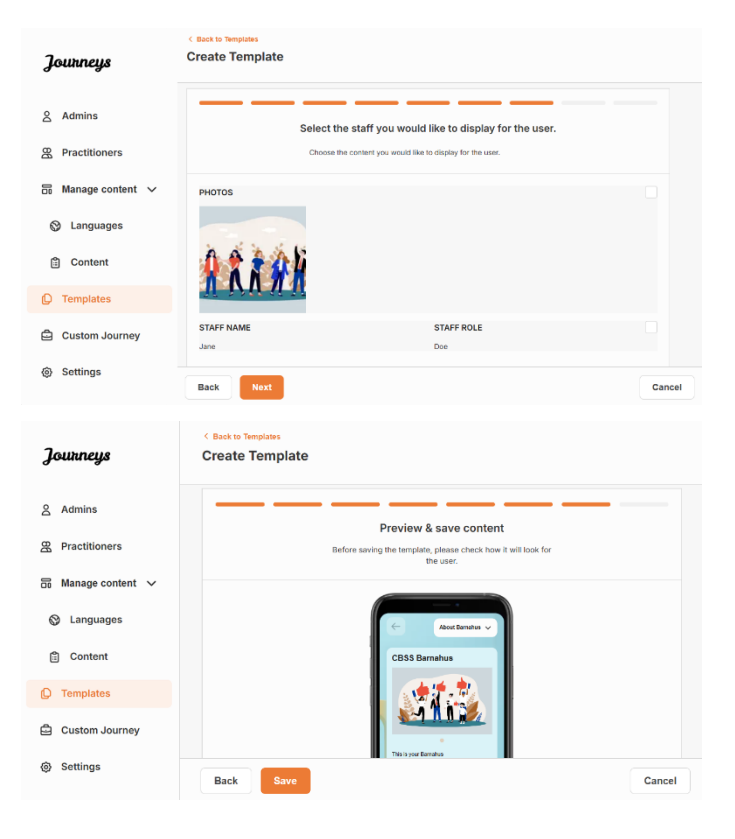

#### 6. Priekšskatiet veidni un saglabājiet.

Var izveidot neierobežotu skaitu veidņu.

#### Pielāgotā piedzīvojuma izveide bērnam

Lai izveidotu pielāgotu piedzīvojumu bērnam, vispirms izveidojiet unikālu pielāgotu ID, ar kuru saistīt piedzīvojumu, kuru vēlaties izveidot. Pielāgotais ID kalpo arī kā lietotājvārds, lai bērns varētu piekļūt savam pielāgotajam piedzīvojumam lietotnē.

Veidojot pielāgotu piedzīvojumu bērnam, varat pārkārtot telpas un pielāgot valodu un saturu, ko vēlaties parādīt bērnam. Pēc tam bērns varēs piekļūt savam pielāgotajam piedzīvojumam mobilajā tālrunī/planšetdatorā instalētajā lietotnē, ievadot pielāgoto ID un paroli.

Video pamācību skatiet šeit. https://www.youtube.com/watch?v=evQyQOIvPdY

 Sānu izvēlnē pārejiet uz cilni "Pielāgots piedzīvojums".

2. Atlasiet "Pievienot pielāgoto piedzīvojumu"

3. Izveidojiet atšķirīgu/identificējamu, taču atbilstošu pielāgotu ID bērnam, kuram vēlaties izveidot pielāgoto piedzīvojumu. Šis pielāgotais ID kalpos kā lietotājvārds bērnam lietotnē.

| Journeys           | < Back to Custom Journeys Add Custom Journey                                                       |
|--------------------|----------------------------------------------------------------------------------------------------|
| Admins             |                                                                                                    |
| R Practitioners    |                                                                                                    |
| 🗟 Manage content 🗸 |                                                                                                    |
| O Languages        | Enter a Custom ID to start                                                                         |
| 🖺 Content          | Please enter a custom ID. This ID will be the code the child<br>uses to log in for the first time. |
| Templates          |                                                                                                    |
| Custom Journey     |                                                                                                    |
| Settings           | Back Next Cancel                                                                                   |

**4**. lespējojiet/atspējojiet piezīmes atkarībā no vietējā/valsts konteksta un paša gadījuma (skatiet 3.5. sadaļu dokumentā "<u>Lietotne Journeys: kas jāņem vērā,</u> <u>izmantojot lietotni</u>") — to var aktivizēt/deaktivizēt jebkurā laikā.

**5**. Atlasiet valodu, kurā vēlaties izveidot pielāgoto piedzīvojumu.

**6.** Izvēlieties, vai vēlaties izveidot piedzīvojumu no veidnes vai manuāli no jauna.

| าดแหกยมร           | < Back to Custom Journeys<br>Add Custom Journey |                                                                                                    |        |
|--------------------|-------------------------------------------------|----------------------------------------------------------------------------------------------------|--------|
| Joonn nego         |                                                 |                                                                                                    |        |
| 各 Admins           |                                                 |                                                                                                    |        |
| Practitioners      |                                                 |                                                                                                    |        |
| 🗟 Manage content 🗸 |                                                 |                                                                                                    |        |
| 🕲 Languages        |                                                 | Enable notes<br>Turning on notes allows the child to add comments about their                                                                                |        |
| Content            |                                                 | journey If you want to disable them later, you can do that as well.                                                                                          |        |
| D Templates        |                                                 | C Enable notes                                                                                                    |        |
| Custom Journey     |                                                 | O Disable notes                                                                                                    |        |
| Settings           | Back Next                                       |                                                                                                    | Cancel |
| Journeys           | < Back to Custom Journeys Add Custom Journey    |                                                                                                    |        |
| Admins             |                                                 |                                                                                                    |        |
| Practitioners      |                                                 |                                                                                                    |        |
| 品 Manage content 🗸 |                                                 |                                                                                                    |        |
| ⊗ Languages        |                                                 | Select language                                                                                                    |        |
| Content            |                                                 | Choose the language you will use to write the content.                                                                                                    |        |
| D Templates        |                                                 |                                                                                                    |        |
| 🖨 Custom Journey   |                                                 |                                                                                                    |        |
| Settings           | Back Noxt                                       |                                                                                                    | Cancel |
| Journeys           | < Back to Custom Journeys Add Custom Journey    |                                                                                                    |        |
| 名 Admins           |                                                 |                                                                                                    |        |
| R Practitioners    |                                                 |                                                                                                    |        |
| 🗟 Manage content 🗸 |                                                 |                                                                                                    |        |
| 🛇 Languages        |                                                 | Choose your way of creating Custom<br>Journey                                                                                                    |        |
| 🖺 Content          |                                                 | You can either create a Custom Journey from a template,<br>which includes pre-selected data from content, or custom<br>Custom Journey from the full content. |        |
| C Templates        |                                                 | Create from template                                                                                                    |        |
| Custom Journey     |                                                 | Create a Journey manually                                                                                                    |        |
| Settings           | Back Next                                       |                                                                                                    | Cancel |
|                    |                                                 |                                                                                                    |        |

#### Pielāgotā piedzīvojuma izveide no veidnes

Ja esat izveidojis veidni, pēc tam varat izvēlēties "Izveidot no veidnes", kad veidojat pielāgotu piedzīvojumu. Jums tiks automātiski izveidots piedzīvojums.

**1.** Nolaižamajā izvēlnē atlasiet veidni, kuru vēlaties izmantot.

| Journeys           | < Back to Custom Journeys<br>Add Custom Journey |                                                                                                    |       |    |
|--------------------|-------------------------------------------------|----------------------------------------------------------------------------------------------------|-------|----|
| 온 Admins           |                                                 |                                                                                                    |       |    |
| & Practitioners    |                                                 |                                                                                                    |       |    |
| 📅 Manage content 🗸 |                                                 | Select template Please select template so you can create Custom Journey                                      |       |    |
| 🚱 Languages        |                                                 | from it. If you choose the general template, the password<br>needed to log in to your journey will be shown. |       |    |
| 🖺 Content          |                                                 | Q Search Template                                                                                            |       |    |
| D Templates        |                                                 | Generic (General template)<br>5-17 wio waiting room                                                          |       |    |
| Custom Journey     |                                                 |                                                                                                    |       |    |
| Settings           | Back Nox                                        |                                                                                                    | Cance | el |

2. Ja izvēlaties *vispārīgu veidni* (t.i., veidni, kas tiks izmantota vispārīgiem piedzīvojumiem), pēc veidnes atlasīšanas jums tiek parādīta piedzīvojuma parole.

Ja atlasāt veidni, kas nav vispārīga veidne, jums tiks lūgts izveidot vienreizēju paroli pielāgotajam piedzīvojumam. Kad bērns pirmo reizi pieteiksies lietotnē ar vienreizējo paroli, viņš tiks aicināts mainīt savu paroli.

| Journeys                                                                                                    | <ul> <li>Back to Custom Journeys</li> <li>Add Custom Journey</li> </ul> |                                                                                                    |         |
|----------------------------------------------------------------------------------------------------|-------------------------------------------------------------------------|----------------------------------------------------------------------------------------------------|---------|
| <ul> <li>Admins</li> <li>Practitioners</li> <li>Manage content </li> <li>Languages</li> <li>Content</li> </ul>                                                               |                                                                         | Select template Please select template is you can create Custon Journy from it. Ty our choose the general template, the password medical to give you journy will be shown. Generic (General template) |         |
| Custom Journey                                                                                                    |                                                                         |                                                                                                    |         |
| Settings                                                                                                    | Back Next                                                               |                                                                                                    | Cancel  |
| Journeys                                                                                                    | < Back to Custom Journeys Add Custom Journey                            |                                                                                                    |         |
| <ul> <li>Admins</li> <li>Practitioners</li> <li>Manage content </li> <li>Languages</li> <li>Content</li> <li>Templates</li> <li>Custom Journey</li> <li>Sotitions</li> </ul> |                                                                         | Set Case password<br>A password is set to the purvey will be protected and privat<br>ensuring it is maintally personalized for the user.                                                              | a.<br>3 |
| Settings                                                                                                    | Back Next                                                               |                                                                                                    | Cancel  |

**Padoms.** Vienkāršības labad vienreizējo paroli var izveidot tādu pašu kā pielāgoto ID (ja vien tas atbilst prasībām), jo pēc pirmās pieteikšanās lietotnē bērns tiks aicināts mainīt paroli.

**3.** Izvēlieties, vai vēlaties izmantot veidni tādu, kāda tā ir (*"Izmantot veidni tādu, kāda tā ir"*), vai to vēl vairāk pielāgot (*"Pielāgot veidni"*).

| Journeys           | ( Baki ti Catton Journey<br>Add Custom Journey    |
|--------------------|---------------------------------------------------|
| 名 Admins           |                                                   |
| Practitioners      |                                                   |
| 品 Manage content ~ |                                                   |
| O Languages        | How do you want to use the template?              |
| 🛱 Content          | You can edit the template after you've chosen it. |
| D Templates        | Customiate senie                                  |
| Custom Journey     |                                                   |
| Settings           | Back Inst Cancel                                  |

#### Izmantot veidni tādu, kāda tā ir:

Ja izvēlaties izmantot veidni tādu, kāda tā ir, jūs automātiski novirzīs uz pēdējo darbību, lai priekšskatītu un saglabātu pielāgoto piedzīvojumu — visa informācija par Bērna māju, telpām un darbiniekiem tiks parādīta tāda, kāda tā ir veidnē.

|                             | < Back to Custom Journeys                                                                                                    |
|-----------------------------|----------------------------------------------------------------------------------------------------|
| Journeys                    | Add Custom Journey                                                                                                    |
| 名 Admins<br>쯦 Practitioners | Preview & save content<br>Before saving the template, please check how it will book for<br>the same.                                           |
| 🗟 Manage content 🗸          |                                                                                                    |
| 🛇 Languages                 | CESS Barnahu V                                                                                                    |
| Content Templates           | 1 1 1 1 1 1 1 1 1 1 1 1 1 1 1 1 1 1 1                                                                                                    |
| Custom Journey              | Bioreanto in a solito del advide forma y non-<br>una esta calitara del asse a la support Revisione.<br>el valenza esta del asseggar Revisione. |
| Settings                    | Back Save Cancel                                                                                                    |

Kopīgojiet pielāgoto ID (kas kalpo kā lietotājvārds) un vienreizējo paroli ar bērnu, lai bērns varētu piekļūt savam pielāgotajam piedzīvojumam mobilajā lietotnē.

#### Pielāgot veidni:

Ja izvēlaties pielāgot veidni, varat vēl vairāk ierobežot to, kas tiek rādīts bērnam. Piemēram, ja zināt, ka bērns netiksies ar noteiktu personālu viņa apmeklējuma laikā Bērna mājā, varat pielāgot šī piedzīvojuma veidni, lai nerādītu šo personālu.

**Ņemiet vērā,** ka nevar pievienot vairāk informācijas, nekā ir iekļauts veidnē, bet gan tikai saīsināt tālāk.

- 1. Atlasiet saturu no veidnes, kuru vēlaties iekļaut šajā pielāgotajā piedzīvojumā.
  - a. Atlasiet saturu, ko vēlaties iekļaut par savu Bērna māju šajā pielāgotajā piedzīvojumā, noklikšķinot uz tā satura lodziņiem, kuru vēlaties iekļaut no veidnes.

 Atlasiet secību, kādā vēlaties parādīt telpas, vai arī, ja vēlaties noņemt kādu no pielāgotā piedzīvojuma telpām.

c. Atlasiet saturu, ko vēlaties iekļaut par telpām šajā pielāgotajā piedzīvojumā, noklikšķinot uz tā satura lodziņiem, kuru vēlaties iekļaut.

 Atlasiet saturu, ko vēlaties iekļaut par darbiniekiem šajā pielāgotajā piedzīvojumā, noklikšķinot uz tā satura lodziņiem, kuru vēlaties iekļaut.

| Journeys                                                                                                    | Add Custom Journey                                                                                                    |        |
|----------------------------------------------------------------------------------------------------|----------------------------------------------------------------------------------------------------|--------|
|                                                                                                    |                                                                                                    |        |
| Admins                                                                                                    | Select Barnahus content                                                                                                    |        |
| A Practitioners                                                                                                    | Choose the content you would like to display for the user.                                                                                                    |        |
| 🗟 Manage content 🗸                                                                                                    | CBSS BARNAHUS<br>Barnahus is a safe and child-friendly place where children who are presumed victims of violence receive the support they                                                                                                    |        |
| 🛇 Languages                                                                                                    | need. At Barnshus, law enforcement, social services, physical health and mental health stoff work together under one root.<br>By bringing the professions together and integrating how they work, children don't have to repeat their stories many times.                                                                                                    |        |
| 🖺 Content                                                                                                    | PHOTOS                                                                                                    |        |
| ① Templates                                                                                                    | ·****                                                                                                    |        |
| Custom Journey                                                                                                    |                                                                                                    |        |
| A Sattings                                                                                                    |                                                                                                    |        |
| gy octango                                                                                                    | Back Next                                                                                                    | Cancel |
|                                                                                                    | < Back to Custom Journeys                                                                                                    |        |
| Journeys                                                                                                    | Add Custom Journey                                                                                                    |        |
| 8 Admins                                                                                                    |                                                                                                    |        |
| 0. Desetition                                                                                                    |                                                                                                    |        |
| A Placetoners                                                                                                    |                                                                                                    |        |
| ⊠ Manage content ∨                                                                                                    |                                                                                                    |        |
| Languages     Languages     Language     Language     L                                                                                                    | Drag to rearrange the rooms                                                                                                    |        |
| 🖺 Content                                                                                                    | to show them.                                                                                                    |        |
| D Templates                                                                                                    | 1. + Waiting room                                                                                                    |        |
| 🖨 Custom Journey                                                                                                    | • T. auga and a Array                                                                                                    |        |
| Settings                                                                                                    |                                                                                                    |        |
|                                                                                                    | Back Next                                                                                                    | Cancel |
|                                                                                                    |                                                                                                    |        |
| โดมหายมร                                                                                                    | < Back to Custom Journeys Add Custom Journey                                                                                                    |        |
| Journeys                                                                                                    | Casete Custem Journey                                                                                                    |        |
| Journeys                                                                                                    | C Back to Custom Journey                                                                                                    |        |
| <b>Journeys</b>                                                                                                    | Bact to Catena Journey  Add Custom Journey  Select the Rooms you would like to display for the user.                                                                                                    |        |
| Journeys<br>& Admins<br>Practitioners<br>Manage content v                                                                                                    | Select the Rooms you would like to display for the user.      Doorse the correct you would like to display for the user.                                                                                                    |        |
| Journeys<br>Admins<br>Practitioners<br>Manage content ~<br>Languages                                                                                                    | Add Custom Journey  Select the Rooms you would like to display for the user.  Choose the context you would like to display for the user.  Choose the context you would like to display for the user.  WATTING ROOM  You wait this addition generationed until an additioned to take you to the next step in your appointment. There will be injoin                                                                                                    |        |
| Journeys<br>Admins<br>Practitioners<br>Manage content v<br>Languages                                                                                                    | C Bact to Castom Journey  Add Custom Journey  Select the Rooms you would like to display for the user.  Choose the content you would like to display for the user.  Mattine Room  You wait this anothing environment until an add comes to lake you for the next step in your appointment. There will be tays to play with and books to react. This can ask the perplate who ward hours and you waiting you have about your wind.                                                                                                    |        |
| Journeys<br>Admins<br>Practitioners<br>Manage content<br>Languages<br>Content                                                                                                    | C BALL DE CARLERS JARRYS  Add Custom Journey   Select the Rooms you would like to display for the user.  Choose the content you would like to display for the user.  Choose the content you would like to display for the user.  MATINE ROOM  Twe with this additional to mark the people when each other any contents you have added your with.  INTERVIEW NOOM  In the there even, you will tak with a professional when as a lat of expenses to taking add bittering to young people                                                                                                    |        |
| Journeys<br>Admins<br>Practitioners<br>Manage content ~<br>Languages<br>Content<br>Content                                                                                                    | Contract contract contracts     Contract contracts     Contract     Contract     Contract     |        |
| Journeys<br>Admins<br>Practitioners<br>Anage content<br>Canaguages<br>Content<br>Content<br>Conten |                                                                                                    |        |
| Journeys<br>A drmins<br>Practitioners<br>Anage content<br>Languages<br>Content<br>Content<br>Cont  | <section-header><section-header><section-header><section-header><section-header><section-header><section-header><section-header></section-header></section-header></section-header></section-header></section-header></section-header></section-header></section-header>                                                                                                    | Cencel |
| Journeys<br>Admins<br>Practitioners<br>Anage content<br>Languages<br>Content<br>Content<br>Conten  | <section-header><section-header><section-header><section-header><section-header><section-header><section-header><section-header><section-header></section-header></section-header></section-header></section-header></section-header></section-header></section-header></section-header></section-header>                                                                                                    | Cancel |
| Journeys Admins Admins Admins Practitioners Anage content C Languages C Content C Templates C Custom Journey C Settings Journeys                                                                                                    | Control control con | Cencel |
| Journeys<br>Admins<br>Practitioners<br>Anage content<br>Content<br>Content   | C text constraints A de Classition Journes De la centra no norma de la centra da constra la dará da constra la dará da constra la da constra da constra da               | Gancel |
| Journeys Admins Admins Admins Admins Admins Adminguages Content Content Conten                                                                                                    | Clear clear cle | Cancel |
| Journeys  A dmins  Practitioners  A nage content  A nage content  A nage conte                                                                                                    | Control control con | Cencel |
| Journeys  A dmins  Practitioners  A nage content  A nage content  A nage content  C content  C cont                                                                                                    | C between submitted in the contract you would like to display for the user.          Description       Description         Description       Description         Description       Descrip                                                                                                    | Cencel |
| Journeys<br>A dmins<br>A dmins<br>A dmins<br>A dmins<br>A languages<br>Content<br>C content<br>C content                                                                               | C text constraints A de Classition Journes B de classition d'autorité de la des de la des de la de la de la de la des de la de la de la de la de la de la de la               | Cancel |
| Journeys  A dmins A dmins A dmins A dmins A dmage content A dmins A dmins C content C templates  A dmins A dmins A dmins A dmins A mage content A dmins A dmage content A dmins A dmins A dmins A dmin                                                                                                    | Control control con | Cancel |
| Journeys  Admins Admins Admins Admins Admingacontent Content C                                                                                                    | <section-header></section-header>                                                                                                    | Cancel |
| Journeys  A dmins  A dmins  A dmins  A nage content  A dmins  A dmins  A dm                                                                                                    | C text close surveys          Add Customs Journeys         Add Customs Journeys         Add Customs Journeys         Add Customs Journeys         Add Customs Journeys         Add Customs Journeys         Add Customs Journeys         Add Customs Journeys         Add Customs Journeys         Add Customs Journeys         Add Customs Journeys         Add Customs Journeys         Add Customs Journeys Journeys Hand and add customs to lask apple add customs the add of addressed to make about plant add customs to lask apple addressed to make about plant addressed to make about plant addressed to                                                                                                    | Cencel |
| Journeys Admins Admins Admins Admins Admins Admine Admine Content Content Cont                                                                                                    | Control and Custom Journey   Add Custom Journey   A clotch choose you would like to display for the use.   To be in the instrument way would like to display for the use.   Control and the instrument way would like to display for the use.   The transmission   Control and the instrument way would like to display for the use.   The transmission   Control and the instrument way would like to display for the use.   The transmission   Control and the instrument way would like to display for the use way would like to display for the use way would like to display for the use.   The control and the instrument way would like to display for the use.   Control and the instrument way would like to display for the use.   Point   Control and the instrument way would like to display for the use.   Point   Control and the instrument way would like to display for the use.   Point   Control and the instrument way would like to display for the use.   Point   Control and the instrument way would like to display for the use. Experiment way would like to display for the use. Experiment way would like to display for the use. Experiment way would like to display for the use. Experiment way would like to display for the use. Experiment way would like to display for the use. Experiment way would like to display for the use. Experiment way would like to display for the use. Experiment way would like to display for the use. Experiment way would like to display for the use. Experiment way would like to display for the use. Experiment way would like to display for the use. Experiment way would like to display for the use.<                                                                                                    | Cancel |

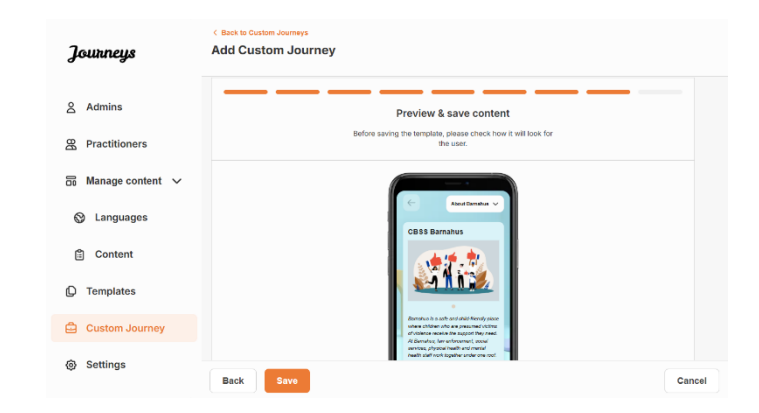

Kopīgojiet pielāgoto ID (kas kalpo kā lietotājvārds) un vienreizējo paroli ar bērnu, lai bērns varētu piekļūt savam pielāgotajam piedzīvojumam mobilajā lietotnē.

## Pielāgotā piedzīvojuma izveide manuāli no jauna ("Manuāla piedzīvojuma izveide")

Pielāgotā piedzīvojuma izveide no jauna notiek tādā pašā veidā kā veidnes izveide. Jums tiek parādīta visa informācija, kas tika pievienota, iestatot lietotnes saturu, un jūs izvēlaties, kuras telpas, darbiniekus un informāciju vēlaties iekļaut piedzīvojumā.

Arī šeit ir svarīgi, lai būtu ieviesta skaidra sistēma, kas palīdz atšķirt dažādas viena un tā paša satura versijas.

 Izveidojiet pielāgotā piedzīvojuma vienreizējo paroli. Šī parole kalpos kā vienreizēja parole, lai bērns varētu piekļūt savam piedzīvojumam lietotnē. Bērnam pirmo reizi piesakoties lietotnē, tiek lūgts nomainīt savu paroli.

2. Priekšskatiet un saglabājiet.

| Journeys           | < Back to Custom Journeys Add Custom Journey                                                                                       |
|--------------------|----------------------------------------------------------------------------------------------------|
| Admins             |                                                                                                    |
| R Practitioners    |                                                                                                    |
| 🗟 Manage content 🗸 |                                                                                                    |
| Canguages          |                                                                                                    |
| 🖺 Content          | Set Case password A password is set so the journey will be protected and private, ensuing it a insuranty personative for the user. |
| C Templates        | 8                                                                                                    |
| Custom Journey     | Min 8 and max 24 characters, 1 number and 1 symbol                                                                                 |
| Settings           | Back Next Cancel                                                                                                    |

**Padoms.** Vienkāršības labad vienreizējo paroli var izveidot tādu pašu kā pielāgoto ID (ja vien tas atbilst prasībām), jo pēc pirmās pieteikšanās lietotnē bērns tiks aicināts mainīt paroli.

2. Izvēlieties saturu, ko vēlaties iekļaut šajā piedzīvojumā:

a. Atlasiet saturu, ko vēlaties iekļaut par savu Bērna māju, noklikšķinot uz tā satura lodziņiem, kuru vēlaties iekļaut pielāgotajā piedzīvojumā.

| Journeys                                                        | < Back to Custom Journeys<br>Add Custom Journey                                                                                                    |        |
|-----------------------------------------------------------------|----------------------------------------------------------------------------------------------------|--------|
| 옵 Admins                                                        | Select Barnahus content                                                                                                    |        |
| <ul> <li>A Practitioners</li> <li>B Manage content ∨</li> </ul> | CBSS BARNAHUS                                                                                                    |        |
| S Languages                                                     | Barnhan is a safe and child frondy galeen others children who are presumed victims of viennes neevine the support they<br>need. AE Barnhaus, law enforcement, social services, physical heatit and frond the hand saft and where suppleme under one cool.<br>By incipient the professions together and integrating how they work, children don't have to repeat their storker many times. |        |
| 🛱 Content                                                       | PHOTOS                                                                                                    |        |
| C Templates                                                     |                                                                                                    |        |
| Custom Journey                                                  |                                                                                                    |        |
| Gt octange                                                      | Back Next                                                                                                    | Cancel |

 Atlasiet secību, kādā vēlaties parādīt telpas, vai arī, ja vēlaties noņemt kādu no šī piedzīvojuma telpām.

 Atlasiet saturu, ko vēlaties iekļaut par telpām, noklikšķinot uz tā satura lodziņiem, kuru vēlaties iekļaut.

 Atlasiet saturu, ko vēlaties iekļaut par darbiniekiem, noklikšķinot uz tā satura lodziņiem, kuru vēlaties iekļaut.

**3**. Priekšskatiet pielāgoto piedzīvojumu un saglabājiet.

Journeys Add Custom Journey 옷 Admins B Practition 🙃 Manage content 🗸 Languages
 Drag to rearrange the rooms the rooms. You can delete r to show them, Content 1. + Waiting room ŵ Templates
 Templates
 Templates
 Templates
 Templates
 Templates
 Templates
 Templates
 Templates
 Templates
 Templates
 Templates
 Templates
 Templates
 Templates
 Templates
 Templates
 Templates
 Templates
 Templates
 Templates
 Templates
 Templates
 Templates
 Templates
 Templates
 Templates
 Templates
 Templates
 Templates
 Templates
 Templates
 Templates
 Templates
 Templates
 Templates
 Templates
 Templates
 Templates
 Templates
 Templates
 Templates
 Templates
 Templates
 Templates
 Templates
 Templates
 Templates
 Templates
 Templates
 Templates
 Templates
 Templates
 Templates
 Templates
 Templates
 Templates
 Templates
 Templates
 Templates
 Templates
 Templates
 Templates
 Templates
 Templates
 Templates
 Templates
 Templates
 Templates
 Templates
 Templates
 Templates
 Templates
 Templates
 Templates
 Templates
 Templates
 Templates
 Templates
 Templates
 Templates
 Templates
 Templates
 Templates
 Templates
 Templates
 Templates
 Templates
 Templates
 Templates
 Templates
 Templates
 Templates
 Templates
 Templates
 Templates
 Templates
 Templates
 Templates
 Templates
 Templates
 Templates
 Templates
 Templates
 Templates
 Templates
 Templates
 Templates
 Templates
 Templates
 Templates
 Templates
 Templates
 Templates
 Templates
 Templates
 Templates
 Templates
 Templates
 Templates
 Templates
 Templates
 Templates
 Templates
 Templates
 Templates
 Templates
 Templates
 Templates
 Templates
 Templates
 Templates
 Templates
 Templates
 Templates
 Templates
 Templates
 Templates
 Templates
 Templates
 Templates
 Templates
 Templates
 Templates
 Templates
 Template + In ŵ 🖨 Custom Jou ③ Settings Back Add Custom Journ Journeys 8 Admins Select the Rooms you would like to display for the use A Practitioners 🗟 Manage content 🗸 WAITING ROOM Canguages You wait in this se Content INTERVIEW ROOM C Templates Custom Journ Settings Back Add Custom Journey Iourneus 요 Admins Select the staff you would like to display for the user Practitioners S Manage content V Languages
 Content Templates
 🖨 Custom Jour STAFF ROLE Settings Add Custom Journey Journeys & Admins Preview & save content & Practitioners Manage content S Languages Conten D Template: 🖨 Custom Journey Settings

Kopīgojiet pielāgoto ID (kas kalpo kā lietotājvārds) un vienreizējo paroli ar bērnu, lai bērns varētu piekļūt savam pielāgotajam piedzīvojumam mobilajā lietotnē.

#### Kā izveidot piedzīvojumu, ko var kopīgot ar vairākiem bērniem

Lai izveidotu piedzīvojumu, ko var kopīgot ar vairākiem bērniem, jums vienkārši jāizveido pielāgots piedzīvojums ar atspējotām piezīmēm, izmantojot kādu no tā dēvētajām vispārīgajām veidnēm, ko esat izveidojis iepriekš.

 Sānu izvēlnē pārejiet uz cilni "Pielāgots piedzīvojums".

2. Atlasiet "Pievienot pielāgoto piedzīvojumu"

3. Izveidojiet atšķirīgu/identificējamu, taču piemērotu piedzīvojuma pielāgoto ID. Šis pielāgotais ID kalpos kā lietotājvārds bērnam lietotnē.

4. Atspējojiet piezīmes.

**5**. Atlasiet valodu, kurā vēlaties izveidot pielāgoto piedzīvojumu.

6. Atlasiet "Izveidot no veidnes"

7. Izvēlieties vispārīgo veidni, ko esat izveidojis. Vispārīgās veidnes var viegli atšķirt no citām veidnēm, jo tās ir marķētas ar "(vispārīgā veidne)"

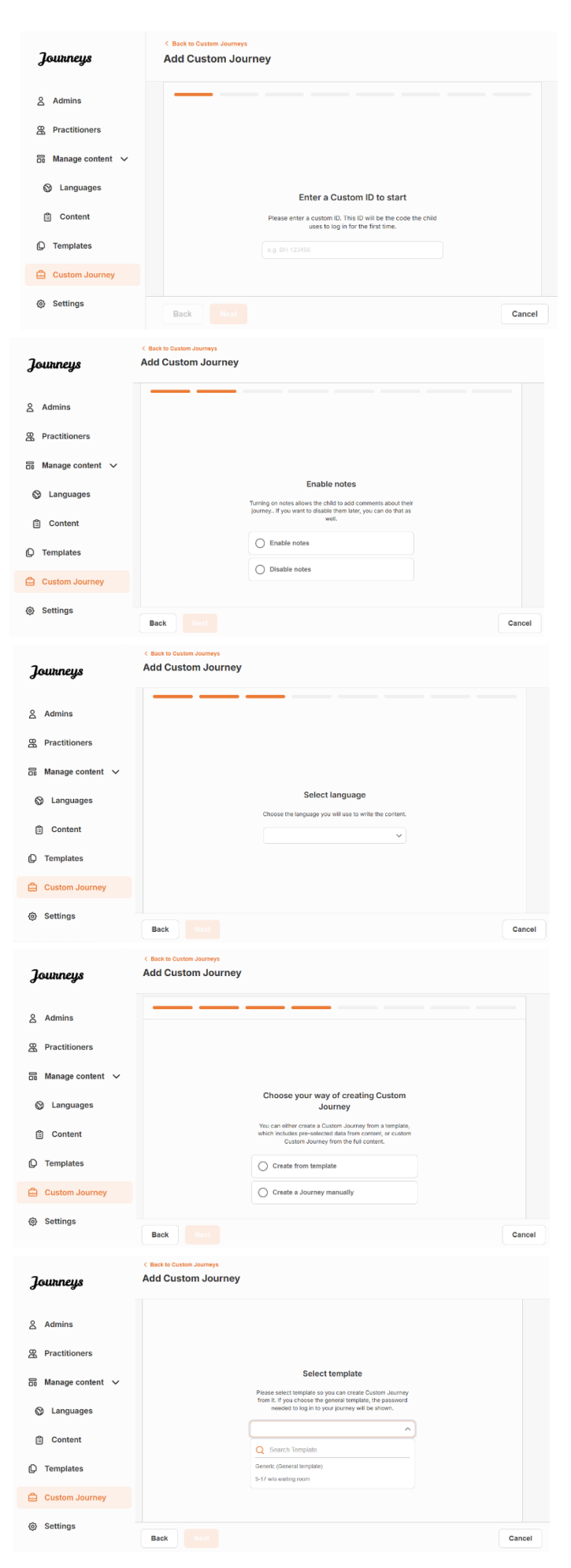

| Journeys                                                                                                    | Add Custom Journey                                                                                                    |
|----------------------------------------------------------------------------------------------------|----------------------------------------------------------------------------------------------------|
| <ul> <li>Admins</li> <li>Practitioners</li> <li>Manage content </li> <li>Languages</li> <li>Content</li> <li>Templates</li> <li>Custom Journey</li> </ul>    | Select template<br>Preses select template or you can create Outron Journey<br>Bront R. If you choose template and and and a template<br>uneeded to by it to your yourney will be atown.<br>General template) |
| Settings                                                                                                    | Back Next Cr                                                                                                    |
| Journeys                                                                                                    | C Back to Custom Journeys<br>Add Custom Journey                                                                                                    |
| <ul> <li>Admins</li> <li>Practitioners</li> <li>Manage content ∨</li> <li>Languages</li> <li>Content</li> </ul>                                              | How do you want to use the template?<br>You can edit the template after you've chosen it.                                                                                                    |
| Custom Journey                                                                                                    | Customise template                                                                                                    |
| ③ Settings                                                                                                    | Back Host C                                                                                                    |
| Journeys                                                                                                    | < Back to Custom Journeys Add Custom Journey                                                                                                    |
|                                                                                                    |                                                                                                    |
| 요 Admins                                                                                                    | Preview & save content<br>Before saving the template, plaase check how it will look for<br>the user.                                                                                                    |
| <ul> <li>Admins</li> <li>Admins</li> <li>Practitioners</li> <li>Manage content ✓</li> <li>Languages</li> <li>Content</li> </ul>                              | Preview & save content Before saving the terrelating place set to be it will look for Bet use:                                                                                                    |
| <ul> <li>A Admins</li> <li>Practitioners</li> <li>Manage content ∨</li> <li>Languages</li> <li>Content</li> <li>Templates</li> <li>Custom Journey</li> </ul> | Preview & save content<br>Before saving the terrolate, places etches how it will look for<br>Be user.                                                                                                    |

Pēc veidnes atlasīšanas jums tiks parādīta piedzīvojuma parole.

8. Atlasiet "Izmantot veidni tādu, kāda tā ir".

Jūs automātiski novirzīs uz pēdējo darbību, lai priekšskatītu un saglabātu pielāgoto piedzīvojumu — visa informācija par Bērna māju, telpām un darbiniekiem tiks parādīta tāda, kāda tā ir veidnē.

Kopīgojiet pielāgoto ID (kas kalpo kā lietotājvārds) un paroli ar bērnu, lai bērns varētu piekļūt savam vispārīgajam piedzīvojumam mobilajā lietotnē.

### Administratora pievienošana

Galvenais administrators pievieno administratoru informācijas panelim.

Jūsu uzdevums ir uzaicināt citus dalībniekus izmantot informācijas paneli (praktiķus) un pārvaldīt lietotnes saturu, t.i., pievienot informāciju un attēlus par jūsu Bērna māju, dažādām telpām un darbiniekiem. Jums ir arī iespēja izveidot pielāgotus ID un pielāgotus piedzīvojumus bērniem, kuri apmeklē jūsu Bērna māju.

Ja pievienojat praktiķi, tam tiek piešķirtas ierobežotas tiesības izveidot pielāgotus ID, veidnes un pielāgotus piedzīvojumus bērniem.

#### Piekļuve administratora informācijas panelim

1. Apstipriniet ielūguma e-pasta ziņojumu un piesakieties administratora informācijas panelī.

2. Iepazīstieties ar informācijas paneļa interfeisu un pieejamajām funkcijām.

#### Praktiķu uzaicināšana

Ja pievienojat praktiķi, viņam tiek piešķirtas ierobežotas tiesības veidot pielāgotus piedzīvojumus bērniem. Praktiķi nevar pievienot jaunu saturu, taču var izmantot saturu, ko jau ir iestatījis galvenais administrators un administratori.

Video pamācību skatiet šeit. <u>https://www.youtube.com/watch?v=aRSc2k0WnoE</u>

| 1. Sānu izvēlnē | pārejiet uz | cilni "Praktiķi". |
|-----------------|-------------|-------------------|
|-----------------|-------------|-------------------|

2. Noklikšķiniet uz "Pievienot praktiķi"

 Aizpildiet nepieciešamo informāciju (epasta adresi, vārdu, uzvārdu, lomu) katram praktiķim — tālruņa numura pievienošana nav obligāta.

Bērna mājas atrašanās vieta ir iepriekš noteikta, un to nevar mainīt, jo jūs varat pievienot praktiķus tikai tai Bērna mājai, kurai esat piešķirts.

| Journeys           | Practitioners                                                                                                    | (2) Natascha B v  |  |  |  |  |  |  |
|--------------------|----------------------------------------------------------------------------------------------------|-------------------|--|--|--|--|--|--|
| 8 Practitioners    |                                                                                                    |                   |  |  |  |  |  |  |
| 🗟 Manage content 🔨 |                                                                                                    |                   |  |  |  |  |  |  |
| C Templates        | Add a new Practitioner                                                                                                    |                   |  |  |  |  |  |  |
| 🖨 Custom Journey   | Here you will see a list of all the practitioners at your lianabus.<br>Practitioners have the mandate to create Custom (Ds. templates,<br>and tailor journeys. However, they cannot add any new content, |                   |  |  |  |  |  |  |
| Settings           | only use the existing content. You can add as many new<br>practitioners as you like.                                                                                                    |                   |  |  |  |  |  |  |
|                    | + Ado                                                                                                    | l Practitioner    |  |  |  |  |  |  |
|                    |                                                                                                    |                   |  |  |  |  |  |  |
|                    |                                                                                                    |                   |  |  |  |  |  |  |
|                    |                                                                                                    |                   |  |  |  |  |  |  |
| 2                  | < Back to Practitioners                                                                                                    |                   |  |  |  |  |  |  |
| Journeys           | Add Practitioner                                                                                                    |                   |  |  |  |  |  |  |
| 😤 Practitioners    |                                                                                                    |                   |  |  |  |  |  |  |
| B Manage content ㅅ | Fields marked with an asterisk (*) are mandatory                                                                                                    | BARNAHUS"         |  |  |  |  |  |  |
| D Templates        |                                                                                                    | Stockholm, Sweden |  |  |  |  |  |  |
|                    | FIRST NAME*                                                                                                    | LAST NAME*        |  |  |  |  |  |  |
| Custom Journey     |                                                                                                    |                   |  |  |  |  |  |  |
| Settings           | ROLE*                                                                                                    | PHONE NUMBER      |  |  |  |  |  |  |
|                    | ~                                                                                                    |                   |  |  |  |  |  |  |
|                    | Cancel Save & add                                                                                                    |                   |  |  |  |  |  |  |
|                    |                                                                                                    |                   |  |  |  |  |  |  |
|                    |                                                                                                    |                   |  |  |  |  |  |  |

4. Noklikšķiniet uz "Saglabāt un pievienot", lai nosūtītu ielūguma e-pasta ziņojumu praktiķim.

#### Lietotnes satura iestatīšana

Lietotnes satura aizpildīšana ir viens no jūsu galvenajiem pienākumiem, tostarp informācijas un attēlu pievienošana par jūsu Bērna māju, dažādām telpām un darbiniekiem atbilstoši dažādiem brieduma līmeņiem.

Kad esat pievienojis saturu, varat priekšskatīt, kā tas izskatīsies lietotnē pirms publicēšanas. Saturs vēlamajā valodā ir jāaugšupielādē tikai vienu reizi, jo šeit pievienotais saturs būs vienāds katram bērnam, t.i., vispārīga informācija, kas nav jāmaina atbilstoši katra bērna vajadzībām. Ja vēlaties, varat pievienot vairākas viena un tā paša satura versijas (piemēram, atbilstoši valodai vai vecumam var pievienot vienkāršāku vai sarežģītāku tekstu).

Video pamācību skatiet šeit: <u>https://www.youtube.com/watch?v=OD\_NdT\_fCME</u>

#### Valodu pievienošana

Lai iestatītu saturu par savu Bērna māju, vispirms jāpievieno valodas, kurās vēlaties pievienot saturu. To var izdarīt sadaļas "Satura pārvaldība" cilnē "Valodas".

Pēc noklikšķināšanas uz "Pievienot valodu" jums jāsameklē valoda, kuru vēlaties pievienot, un jāiespējo/jāatspējo automātiskā tulkošana izvēlētajā valodā.

#### Automātiskā tulkošana atspējota: ja

automātiskās tulkošanas funkcija ir atspējota, šī valoda tiek pievienota informācijas panelim kā noklusējuma valoda — šī valoda kalpos par pamatu visiem pārējiem tulkojumiem.

Automātiskā tulkošana iespējota: ja ir iespējota automātiskā tulkošana, saturu, ko pievienojat noklusējuma valodā, var automātiski pārtulkot citā valodā, izmantojot Google Translate.

| Journeys           | Langu    | (2) Natascha B      ∨ |     |                                       |
|--------------------|----------|-----------------------|-----|---------------------------------------|
| Practitioners      | Select S | tatus 🗸               |     | + Add Language                        |
| 品 Manage content ∨ |          | Language              |     | Usage status                          |
| S Languages        |          | French                |     | Draft                                 |
| Content            |          | Swedish Defau         | it. | Published                             |
| D Templates        |          | English               |     | Published                             |
| 🛱 Custom Journey   |          |                       |     |                                       |
| Settings           |          |                       |     |                                       |
|                    |          |                       | Sho | owing all results (3) Previous 1 Next |

| Journeys                                                        | < Back to Languages<br>Add Language                        |  |  |  |
|-----------------------------------------------------------------|------------------------------------------------------------|--|--|--|
| <ul> <li>♀ Practitioners</li> <li>☐ Manage content ∨</li> </ul> | Fields marked with an asterisk (*) are mandatory LANGUAGE* |  |  |  |
| O Languages                                                     | ~                                                          |  |  |  |
| 🖺 Content                                                       | Draft O                                                    |  |  |  |
| D Templates                                                     | Valuo-translate                                            |  |  |  |
| Custom Journey                                                  | Cancel Save & add                                          |  |  |  |
| Settings                                                        |                                                            |  |  |  |

Jūs varat pievienot tik daudz valodu, cik vēlaties. Jums nav jāpievieno visas valodas uzreiz, jūs vienmēr varat atgriezties vēlāk un pievienot vairāk valodu. Ieteicams sākt, vienkārši pievienojot noklusējuma valodu.

Lietojuma statuss pārskatā parāda, vai esat publicējis saturu dažādās valodās. Statuss **Melnraksts** norāda, ka vēl neesat publicējis saturu attiecīgajā valodā, bet statuss **Publicēts** norāda, ka saturs ir publicēts attiecīgajā valodā.

Ja vēlaties mainīt noklusējuma valodu, vienkārši izvēlieties valodu un noklikšķiniet uz "Iestatīt kā noklusējuma valodu".

Izvēloties valodu, varat to arī dzēst vai rediģēt. **Piezīme**. Jūs nevarat dzēst noklusējuma valodu vai valodu, ar kuru ir saistīti pielāgotie piedzīvojumi.

| Journeys                        | Languages                        | Natascha B      V                       |
|---------------------------------|----------------------------------|-----------------------------------------|
| Practitioners Manage content  V | 1 item selected. Clear selection | Delete                                  |
| 🕲 Languages                     | - Language                       | Usage status                            |
| 읍 Content                       | French                           | Draft                                   |
| 0                               | Swedish D                        | Published                               |
| C Templates                     | English                          | Published                               |
| Custom Journey                  |                                  |                                         |
| Ø Settings                      |                                  | Showing all results (3) Previous 1 Next |

#### Satura pievienošana noklusējuma valodā

 Kad esat pievienojis noklusējuma valodu, pārejiet uz sadaļas "Satura pārvaldība" cilni "Saturs".
 Nolaižamajā izvēlnē izvēlieties valodu, kuru esat izvēlējies kā noklusējuma valodu, un noklikšķiniet uz "+ Pievienot saturu".

**2**. Ir svarīgi pievienot saturu tādā secībā, kādā vēlaties to parādīt lietotnē. Kad saturs ir pievienots, secību nevar mainīt, ja vien neizdzēšat visu saturu un nesākat no jauna.

a. Par Bērna māju: sadaļā "Par Bērna māju" jums tiks lūgts iekļaut bērniem noderīgu informāciju par jūsu Bērna māju. Ņemiet vērā, ka informācija būs vienāda visiem bērniem, tāpēc veidojiet to vispārīgu, taču noderīgu.

Varat pievienot vairākas sadaļas "Par Bērna māju" versijas, ja vēlaties dažādas teksta versijas, kas ir pielāgotas dažādām vecuma grupām. Varat pievienot arī papildu sadaļas par to, ko bērns var sagaidīt apmeklējuma laikā, un to, kas parasti notiek/var notikt pēc apmeklējuma.

Lai pievienotu vairāk teksta versiju vai papildu sadaļas, noklikšķiniet uz "+ Pievienot jaunu sadaļu", un zem iepriekšējās sadaļas tiks parādīta jauna sadaļa (kopā ar nosaukumu, aprakstu, audio transkripciju un fotoattēlu). Ja vēlaties noņemt papildu sadaļu, noklikšķiniet uz "Noņemt pēdējo sadaļu", un tiks noņemta pēdējā pievienotā sadaļa.

| Journeys                                             | C Back to Manage content Add Content |         |
|------------------------------------------------------|--------------------------------------|---------|
| 요 Practitioners<br>급 Manage content ∨                | About Barnahus                       |         |
| Canguages                                            | + Add a new section ③                | English |
| Content                                              |                                      |         |
| D Templates                                          | 0,60 charact                         | ors     |
| <ul> <li>Custom Journey</li> <li>Settings</li> </ul> | Normal : B / U % E Z /               |         |
|                                                      | Back Next                            | Cancel  |

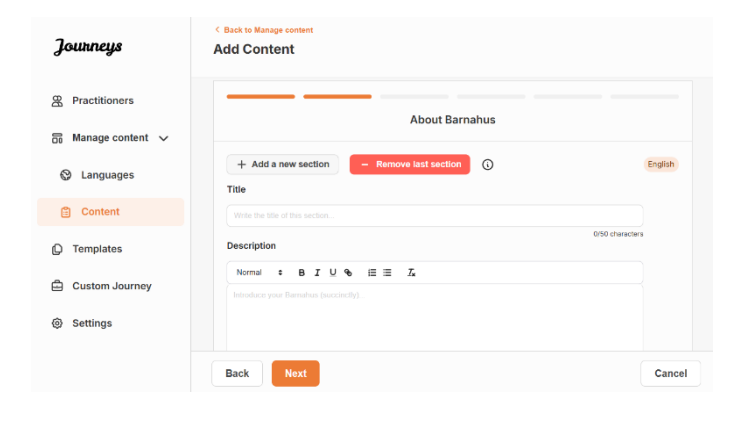

#### Apraksta piemēri:

#### "Par Bērna māju"

Bērna māja ir droša un bērniem draudzīga vieta, kur bērni, kuri tiek uzskatīti par vardarbības upuriem, saņem nepieciešamo atbalstu. Bērna mājā tiesībaizsardzības, sociālo pakalpojumu, fiziskās veselības un garīgās veselības darbinieki strādā kopā zem viena jumta. Apvienojot profesiju pārstāvjus un integrējot viņu darba veidu, bērniem nav jāatkārto savs stāsts daudzas reizes.

b. Telpas: sadaļā "Telpas" jums tiks lūgts aizpildīt informāciju par dažādām telpām jūsu Bērna mājā un to, kas parasti notiek šajās telpās, kā arī pēc izvēles pievienot telpu fotoattēlus. Ņemiet vērā, ka informācija būs vienāda visiem bērniem, tāpēc veidojiet to vispārīgu, taču noderīgu.

Lai pievienotu vairāk telpu vai ja vēlaties pievienot dažādas teksta versijas, kas ir pielāgotas dažādām vecuma grupām, vienkārši noklikšķiniet uz "+ Pievienot jaunu sadaļu", un zem iepriekšējās sadaļas tiks parādīta jauna sadaļa (kopā ar nosaukumu, aprakstu, audio transkripciju un fotoattēlu). Ja vēlaties noņemt papildu sadaļu, noklikšķiniet uz "Noņemt pēdējo sadaļu", un tiks noņemta pēdējā pievienotā sadaļa.

#### "Ko bērns var sagaidīt"

Bērna mājā tu satiksi tiesībaizsardzības, sociālo pakalpojumu, fiziskās veselības un garīgās veselības jomas darbiniekus, kas sniegs jums atbalstu visas dienas garumā.

#### "Kas notiek pēc apmeklējuma"

Pēc apmeklējuma Bērna mājā tu saņemsi nepārtrauktu atbalstu, kura mērķis ir palīdzēt tev justies pēc iespējas labāk.

| Practitioners                                                                                                    | Rooms                                                                                                    |                            |
|----------------------------------------------------------------------------------------------------|----------------------------------------------------------------------------------------------------|----------------------------|
| 🖥 Manage content 🗸                                                                                                    |                                                                                                    |                            |
| Canguages                                                                                                    | + Add a new section ③                                                                                                    | English                    |
| Content                                                                                                    |                                                                                                    |                            |
| ) Templates                                                                                                    | Description                                                                                                    | 0/50 characters            |
| Custom Journey                                                                                                    | Normal : B I U % IE E I                                                                                                    |                            |
| Settings                                                                                                    |                                                                                                    |                            |
|                                                                                                    | Back                                                                                                    | Cane                       |
| Journeys                                                                                                    | < Back to Manage content Add Content                                                                                                    |                            |
| <b>Journeys</b> R Practitioners                                                                                                    | C Back to Manage content Add Content                                                                                                    |                            |
| Journeys                                                                                                    | C Back to Manage content Add Content Rooms                                                                                                    |                            |
| Journeys<br>Practitioners<br>Manage content v<br>Languages                                                                                                    | C Back to Manage content           Add Content           Rooms           + Add a new section           The                                                                                                    | English                    |
| Contineys                                                                                                    | C Back to Manage content       Add Content       Rooms       + Add a new section       - Remove last section       Title       We to the of the other of the section                                                                                                    | English                    |
| Journeys         g       Practitioners         @ Manage content       ~         @ Languages         @ Content         ) Templates                                                   | C Back to Manage content<br>Add Content<br>Rooms<br>+ Add a new section - Remove last acction<br>Title<br>Web to the other action.<br>Description                                                                                                    | English<br>050 characters  |
| Journeys         © Practitioners         @ Manage content ~         © Languages         Content         ) Templates                                                                 | C Back to Manage content Add Content Rooms Add a new section Add a new section Title Value for this section Description Normal BIUSEIE I                                                                                                    | English<br>0190 characters |
| Journeys       B       Practitioners       Manage content       Canguages       Content       Content       Templates       Custom Journey       Extingen                           | C Back to Manage content<br>Add Content<br>Rooms<br>+ Add a new section<br>Trite<br>Worde the allow action<br>Description<br>Normal : B I U      E I I      E I      E I                                        | English<br>0/50 characters |
| Outurneys <ul> <li>Practitioners</li> <li>Manage content</li> <li>Languages</li> <li>Content</li> <li>Content</li> <li>Content</li> <li>Custom Journey</li> <li>Settings</li> </ul> | C Back to Manage content<br>Add Content<br>Rooms<br>+ Add a new section<br>+ Add a new section<br>Trie<br>Wate the time of the section.<br>Description<br>Normal<br>B J U N III = 7.<br>Intenduce your distribution (succencity).<br>Intenduce your distribution (succencity).<br>Intenduce your distribu | English<br>050 characters  |

#### Apraksta piemēri:

#### "Uzgaidāmā telpa"

Šajā nomierinošajā vidē tu gaidi, līdz ierodas pieaugušais un aizved tevi uz nākamo tikšanos. Tur būs rotaļlietas, ar kurām spēlēties, un grāmatas, ko lasīt. Tu vari uzdot tur strādājošajiem cilvēkiem jebkādus jautājumus par savu apmeklējumu.

#### "Interviju telpa"

Interviju telpā tu runāsi ar profesionāli, kuram ir liela pieredze runāšanā ar jauniešiem, pret slikti kuriem, iespējams, ir izturējušies, un šādu jauniešu uzklausīšanā. Šī persona tev sniegs norādījumus un uzdos jautājumus. Ja vēlies, arī tu vari uzdot jautājumus. Tava saruna tiks ierakstīta, izmantojot kameras un mikrofonus. Tas tiek darīts tāpēc, lai tev nebūtu daudzas reizes jāsniedz viena un tā pati intervija un lai pārliecinātos, vai viss tiek darīts pareizi.

#### "Izmeklējumu telpa"

Šeit tu vari satikt medicīnas speciālistu, kurš pārbaudīs, vai esi vesels un jūties labi. Viņš jums pastāstīs, ko vēlas pārbaudīt, un tu pateiksi, vai piekrīti šai pārbaudei vai nē. Telpa izskatās ļoti līdzīga ārsta praksei, ar instrumentiem un izmeklējumu galdu.. **c. Darbinieki**: Sadaļā "Darbinieki" jums tiks lūgts aizpildīt informāciju par Bērna mājas personālu.

Var pievienot neierobežotu skaitu darbinieku. Lai pievienotu vairāk darbinieku, vienkārši noklikšķiniet uz "+ Pievienot jaunu sadaļu", un zem iepriekšējās sadaļas tiks parādīta jauna sadaļa (ar iespēju pievienot fotoattēlu, darbinieka vārdu, darbinieka lomu un aprakstu). Ņemiet vērā, ka jums būs nepieciešama attiecīgā darbinieka piekrišana viņa fotoattēla pievienošanai un veidam, kādā darbinieks vēlas parādīt savu vārdu.

Ja vēlaties noņemt papildu sadaļu, noklikšķiniet uz "Noņemt pēdējo sadaļu", un tiks noņemta pēdējā pievienotā sadaļa.

| Journeys                               | < Back to Manage content<br>Add Content           |                      |                 | Journeys       | < Back to Manage content<br>Add Content           |                          |                 |
|----------------------------------------|---------------------------------------------------|----------------------|-----------------|----------------|---------------------------------------------------|--------------------------|-----------------|
| 22 Practitioners<br>급 Manage content ~ |                                                   | Staff                |                 |                |                                                   | Staff                    |                 |
|                                        | + Add a new section (i)                           |                      | English         | <u>.</u>       | + Add a new section                               | - Remove last section () | English         |
| 🕲 Languages                            | STAFF PHOTO                                       |                      |                 | 🕲 Languages    | STAFF PHOTO                                       |                          |                 |
| Content                                |                                                   |                      |                 | Content        |                                                   |                          |                 |
| D Templates                            | 1.                                                |                      |                 | D Templates    | Ţ                                                 |                          |                 |
| Custom Journey                         | Liphad wax 10 photos<br>(max size per photo 10MB) |                      |                 | Custom Journey | Upload max 10 photos<br>(max size per photo 10MB) |                          |                 |
| Settings                               |                                                   |                      |                 | ③ Settings     |                                                   |                          |                 |
|                                        | STAFF NAME                                        | STAFF ROLE           |                 |                | STAFF NAME                                        | STAFF ROLE               |                 |
|                                        | While the Staff name                              | White the Staff role | 0/30 characters |                |                                                   | 0/30 characters          | 0/30 characters |
|                                        | Back Next                                         |                      | Cancel          |                | Back Next                                         |                          | Cancel          |

#### Ko jūs varat rakstīt:

Darbinieka aprakstā varat pievienot jebkādu saturu, ko bērnam varētu būt interesanti zināt; tie var būt mīļākie ēdieni, hobiji, talanti utt. Jebkādu saturu, kas bērnam, kurš varētu baidīties satikt jaunus pieaugušos, var palīdzēt cilvēciskot darbiniekus.

**<u>Piezīme</u>**. Nav viegli atšķirt saturu, ja esat pievienojis viena un tā paša teksta dažādas versijas, pievienojot papildu sadaļas (piemēram, tekstu, kas pielāgots dažādām vecuma grupām), tāpēc ieteicams ieviest sistēmu, kas jums palīdzēs atšķirt dažādas versijas. Piemēram, varat vienmēr pievienot saturu noteiktā secībā (piemēram, saturs jaunākajai vecuma grupai vienmēr tiek pievienots pirmais, bet saturs vecākai vecuma grupai — otrais, vai arī varat tekstā iekļaut kaut ko atšķirīgu (piemēram, izmantot smaidiņu emocijzīmes vienai vecuma grupai, bet ne otrai, izcelt kādu teksta daļu treknrakstā pirmajā versijā, bet ne otrā)

**3**. Pirms publicēšanas skatiet satura priekšskatījumu, lai redzētu, kā tas izskatīsies mobilajā lietotnē, un, ja esat apmierināts ar rezultātu, noklikšķiniet uz Publicēt.

**4**. Kad esat publicējis saturu noklusējuma valodā, varat izveidot automātiski tulkotu saturu citā valodā, pamatojoties uz tikko sniegto informāciju (vairāk par to aprakstīts tālāk sadaļā "<u>Satura pievienošana automātiski tulkotā valodā</u>").

**5**. Vienmēr varat pievienot papildu sadaļas vēlāk, piemēram, ja pieņemat darbā jaunus darbiniekus un vēlaties tos pievienot saturam. Lai to paveiktu, izvēlieties virsrakstu, kuram vēlaties pievienot jaunu sadaļu (Par, Telpa vai Darbinieki), un augšējā labajā stūrī noklikšķiniet uz +Pievienot sadaļu Par Bērna māju/telpu/darbinieku.

**6**. Lai rediģētu jau pievienoto saturu, vienkārši atlasiet sadaļu, kuru vēlaties rediģēt, atzīmējot lodziņu, un pēc tam augšējā labajā stūrī noklikšķiniet uz "Rediģēt".

<u>Nemiet vērā: ja informācijas panelī esat pievienojis vairāk nekā vienu valodu</u>: ja pievienojat jaunu saturu vēlāk vai rediģējat jau pievienotu saturu, jums būs jāpārskata rediģētais/jau pievienotais saturs visās valodās, ko esat pievienojis, pirms varēsit publicēt saturu, lai nodrošinātu, ka jaunais saturs tiek publicēts visās valodās.

7. Lai dzēstu jau pievienoto saturu, atlasiet sadaļu, kuru vēlaties dzēst, atzīmējot lodziņu, un pēc tam augšējā labajā stūrī noklikšķiniet uz "Dzēst".

#### Satura pievienošana automātiski tulkotā valodā

 Kad esat pievienojis saturu noklusējuma valodā, varat atgriezties cilnē Valodas un pievienot citas valodas ar iespējotu automātisko tulkošanu. Automātisko tulkojumu ģenerē Google, un pirms publicēšanas ir manuāli jāpārbauda, vai tajā nav kļūdu.

 Pārejiet uz sadaļas "Satura pārvaldība" cilni "Saturs" un nolaižamajā izvēlnē atlasiet valodu, kurā vēlaties pievienot automātiski tulkoto saturu.

**3**. Noklikšķinot uz "Pārskatīt un pievienot saturu", tiek parādīta noklusējuma valodā pievienotā satura automātiski pārtulkotā versija.

Pārskatiet tulkojumu un, ja nepieciešams, veiciet izmaiņas.

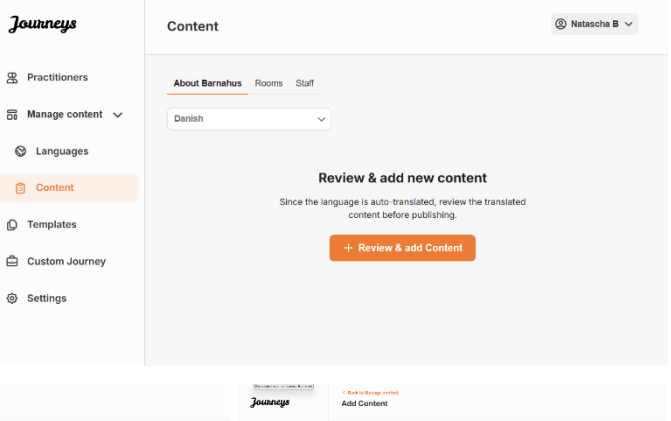

| Journeys         | Clarks Warge color<br>Add Contont                                                                                                    |        | tt Journey Add Content Journey          |                                                                                                    | Journeys | C Bakhollange meter                                        |                   |                     |        |
|------------------|----------------------------------------------------------------------------------------------------|--------|-----------------------------------------|----------------------------------------------------------------------------------------------------|----------|------------------------------------------------------------|-------------------|---------------------|--------|
| 🛞 Practitioners  | About Barnahus                                                                                                    |        | <ul> <li>Be Wanage content ∨</li> </ul> | Roome                                                                                                    |          | <ul> <li>Practitioners</li> <li>Manage content </li> </ul> |                   | Staff               |        |
| Languages        | The Olio Servers                                                                                                    | Doeler | C Languagas                             | Tile (8                                                                                                    | 101      | 🕲 Languagas                                                | STAFF PHOTO       | _                   | Earter |
| Content          | Description                                                                                                    |        | Content                                 | Description                                                                                                    |          | Content                                                    |                   | 5.15                |        |
| Templates        | Note $r \to 0$ if $Z \to 0$ is $z = 7$ .<br>Therefore a strong systematic response of the strong strange in the strong strong s |        | D Templates                             | Normal + B T L B E E E.                                                                                                    |          | D Templates                                                |                   | 198 H               |        |
| 🛱 Custom Journey | To operate the constraints of endown in produced in the dense of dense of dense of the endown operation and the<br>manifest operation of the dense of the dense of dense of dense of dense operations of the set of the dense operation of the dense operation of the dense operation of the dense operation of the dense of the dense operation of the dense operation of the dense operation of the dense operation of the dense of the dense of the dense of the dense operation of the dense operation of the dense operation of the dense of the dense of the dense of the dense operation of the dense operation operation of the dense operation operation opera     |        | Custom Journey                          | extrander. Der singer dyren halansen op slee ondgrende bis kannapal ofte antywel. For der eff besonnar er Uner<br>enlaget antiviset in Amerika operlanderer. Baben for al de vite mat tekniserannangeunge, opter al vite via at häve<br>gest linevel. |          | Custom Journey                                             | 22.000            | 100.00              |        |
| Ø Settings       | ALEVA TELASCERT TOTAL                                                                                                    |        | @ Sottings                              | 4100 TRANSPORT 27/32 (Wells)                                                                                                    |          | Settings                                                   | STAFF NAME        | STAFF ROLE          | 1      |
|                  | Uptional and the                                                                                                    |        |                                         | Uprocessory                                                                                                    |          |                                                            | STAFF DESCRIPTION | narran. Hite narran |        |
|                  | Back Next                                                                                                    | Carcel |                                         | Beck Next                                                                                                    | Cencel   |                                                            | Back Next         |                     | Cancel |

4. Priekšskatiet, kā saturs izskatīsies lietotnē, un publicējiet.

**5**. Kad esat publicējis tulkoto saturu, varat izvēlēties pārskatīt citā valodā automātiski tulkoto saturu.

Ikreiz, kad atjaunināt saturu vai pievienojat papildu saturu noklusējuma valodā, jums būs jāpārskata jaunais saturs visās valodās, lai publicētu saturu un nodrošinātu, ka jaunais saturs ir publicēts visās valodās.

| Journeys           | Back to Manage content  Add Content                                                                |
|--------------------|----------------------------------------------------------------------------------------------------|
| R Practitioners    |                                                                                                    |
| 📅 Manage content 🗸 |                                                                                                    |
| 🛇 Languages        |                                                                                                    |
| 🖺 Content          | The content is now published.                                                                      |
| C Templates        | To create content in different languages, start by choosing the<br>language you want to work with. |
| Custom Journey     |                                                                                                    |
| Settings           |                                                                                                    |
|                    |                                                                                                    |

#### Veidņu izveide

Lai racionalizētu bērnam pielāgotā piedzīvojuma izstrādes procesu, varat izveidot veidnes, izmantojot jau pievienotu saturu. Veidnes kalpo kā sākumpunkts, atvieglojot pielāgoto piedzīvojumu izveidi. Izveidotās veidnes var izmantot tik daudz reižu, cik vien vēlaties.

Kad ir izveidota veidne, to var izmantot, lai bērnam izveidotu pielāgotu piedzīvojumu un nepieciešamības gadījumā veiktu papildu pielāgojumus. Šī elastīgā pieeja nodrošina, ka piedzīvojums atbilst bērna unikālajām vajadzībām, vienlaikus ietaupot laiku plānošanas procesā.

#### Piemērs:

Ja esat pievienojis papildu teksta versijas, kas pielāgotas dažādām vecuma grupām, piemēram, 3–9 gadi un 10–17 gadi, varat katrai grupai izveidot atsevišķas veidnes. Piemēram, varat izveidot veidni, kurā ir viss jaunākajai vecuma grupai paredzētais teksts.

Turklāt, ja jūsu Bērna mājā ir tipiski gadījumi, kad tiek apmeklētas tikai noteiktas telpas, varat izveidot veidni, kas ietver tikai šīs telpas, nevis visas pieejamās telpas.

Veidnes var izmantot arī, ja vēlaties nodrošināt vienu un to pašu informatīvo piedzīvojumu vairākiem bērniem, parādot visas telpas un darbiniekus jūsu Bērna mājā. Šajā gadījumā varat izveidot tā dēvēto vispārīgo veidni (vai divas), ja esat norādījis tekstu dažādām vecuma grupām. Informāciju par to, kā izveidot piedzīvojumu, ko var kopīgot ar vairākiem bērniem, skatiet sadaļā "<u>Kā izveidot piedzīvojumu, ko var kopīgot ar vairākiem bērniem</u>".

Video pamācību skatiet šeit: <u>https://www.youtube.com/watch?v=80W1ei88Cjc</u>

1. Sānu izvēlnē atveriet cilni "Veidnes"

**2**. Noklikšķiniet uz "Izveidot veidni": ņemiet vērā, ka veidni nevar izveidot, pirms nav pievienots saturs par Bērna māju

#### 3. Piešķiriet veidnei nosaukumu.

leteicams tai piešķirt tādu nosaukumu, ko var viegli identificēt arī citi praktiķi jūsu Bērna mājā (piemēram, "3-9 g. Bērna mājas piedzīvojums", "10-17 g. piedzīvojums bez izmeklējumu telpas" utt.)

**4**. Izvēlieties, vai veidne tiks izmantota, lai izveidotu vispārīgus piedzīvojumus.

Vispārīgie piedzīvojumi ir piedzīvojumi, kas nav pielāgoti konkrētam bērnam un kurus var kopīgot ar vairākiem bērniem. Piemēram, ja vēlaties vispārīgi iepazīstināt ar savu Bērna māju, parādot visu, ko tā piedāvā.

| Journeys                                                                                                    | K Back to Template Create Template                                                                                                    |
|----------------------------------------------------------------------------------------------------|----------------------------------------------------------------------------------------------------|
| <ul> <li>Practitioners</li> <li>Manage content </li> <li>Languages</li> <li>Content</li> <li>Templates</li> <li>Custom Journey</li> <li>Settings</li> </ul>                  | Please enter template name<br>Choose a name for the template.<br>TEMPLATE NAME*                                                                                                    |
| Journeys                                                                                                    | Back Normalias<br>Create Template                                                                                                    |
| <ul> <li>Practitioners</li> <li>Manage content </li> <li>Languages</li> <li>Content</li> <li>Content</li> <li>Templates</li> <li>Custom Journey</li> <li>Settings</li> </ul> | Will this template be used to create generic journeys: Generic journeys we ipcravy that can be stared with multiple children at orch, All other journeys can eniy be accessed by the child that the journey has been tailored for  Yes No No |
|                                                                                                    | Back Cancel                                                                                                    |

- Ja izvēlaties Nē: lūdzu, pārejiet pie nākamās darbības šajā pamācībā.
- Ja izvēlaties Jā: izveidojiet šai veidnei atbilstošu paroli. Šo paroli vēlāk izmantos bērni, lai lietotnē piekļūtu vispārīgajam piedzīvojumam.

| Journeys           | < Back to Templates Create Template                                                                                    |
|--------------------|----------------------------------------------------------------------------------------------------|
| 2 Practitioners    |                                                                                                    |
| 🔓 Manage content 🧹 |                                                                                                    |
| Canguages          |                                                                                                    |
| 🖺 Content          |                                                                                                    |
| C Templates        | Set Template password                                                                                                  |
| 🛱 Custom Journey   | A password is set so the journey will be protected and private,<br>ensuring it is maximally personalized for the user. |
| Ø Settings         | Min 8 and max 24 characters, 1 number and 1 symbol                                                                     |
|                    | Back Not Cancel                                                                                                    |

Vairāk par to, kā izveidot vispārīgu piedzīvojumu, skatiet sadaļā "<u>Kā izveidot piedzīvojumu, ko var</u> <u>kopīgot ar vairākiem bērniem</u>".

**5**. Izvēlieties saturu, ko vēlaties iekļaut šajā veidnē. Viss iepriekšējās darbībās pievienotais saturs tiks parādīts uzreiz. Ir svarīgi, lai būtu ieviesta skaidra sistēma, kas palīdz atšķirt dažādas viena un tā paša satura versijas.

 Atlasiet saturu, ko vēlaties iekļaut par savu Bērna māju, noklikšķinot uz tā satura lodziņiem, kuru vēlaties iekļaut veidnē.

| gg-                | Create rempiate                                                                                                    |      |
|--------------------|----------------------------------------------------------------------------------------------------|------|
| 恩 Practitioners    |                                                                                                    |      |
| S Manage content   | Select Barnahus content                                                                                                    |      |
| D Templates        | Choose the content you would like to display for the user.                                                                                                    |      |
| Custom Journey     | CBSS BARNAHUS                                                                                                    |      |
|                    | pamanas is a sate and criter-menaly place where criteria who are presumed vicinits or volation receive the support may<br>preed. At Bernahus, law enforcement, scotal services, physical health and metalt headth staff work together under one cod.<br>By bringing the professions together and integrating how they work, children don't have to repeat their stories many times.                                              |      |
| (9) Settings       | PHOTOS<br>Back Back Back                                                                                                    | Canc |
| Journeys           | < Back to Temptates Create Template                                                                                                    |      |
| Practitioners      |                                                                                                    |      |
| 🗟 Manage content 🗸 |                                                                                                    |      |
| S Languages        |                                                                                                    |      |
| 🖺 Content          |                                                                                                    |      |
| D Templates        | Drag to rearrange the rooms                                                                                                    |      |
| Custom Journey     | Hearrange the norms. You can delete rooms if you don't want to show them.                                                                                                    |      |
| Settings           | 1. + Waiting room                                                                                                    |      |
|                    | Back Next                                                                                                    | Canc |
| Journeys           | Create Template                                                                                                    |      |
| R Practitioners    |                                                                                                    |      |
| 🗟 Manage content 🗸 | Select the Rooms you would like to display for the user.                                                                                                    |      |
| S Languages        | Choose the content you would like to display for the user.                                                                                                    |      |
| 🗄 Content          | WAITING ROOM                                                                                                    |      |
| D Templates        | You wait in this socithing envincement with an adult comes to take you to the next step in your appointment. There will be toye<br>to piby with and books to read. You can ask the people who work there any questions you have about your visit.                                                                                                    |      |
| Custom Journey     | INTERVIEW ROOM                                                                                                    |      |
| Settings           | In the interview nom, you will disk with gendesional with the a bit of experimence in taking and faithing bit joing people<br>with on sylves the minitation of Twoy die you shitschichten and a questions. These and questions if you work, bo<br>Your conversation will be recorded using converse and microphones. This is so you don't have to be interviewed many times,<br>and to ensure that everything is done correctly. |      |
|                    |                                                                                                    |      |

 Atlasiet secību, kādā vēlaties parādīt telpas, vai arī, ja vēlaties noņemt kādu no šīs veidnes telpām.

c. Atlasiet saturu, ko vēlaties iekļaut par telpām, noklikšķinot uz tā satura lodziņiem, kuru vēlaties iekļaut veidnē. d. Atlasiet saturu, ko vēlaties iekļaut par darbiniekiem, noklikšķinot uz tā satura lodziņiem, kuru vēlaties iekļaut veidnē.

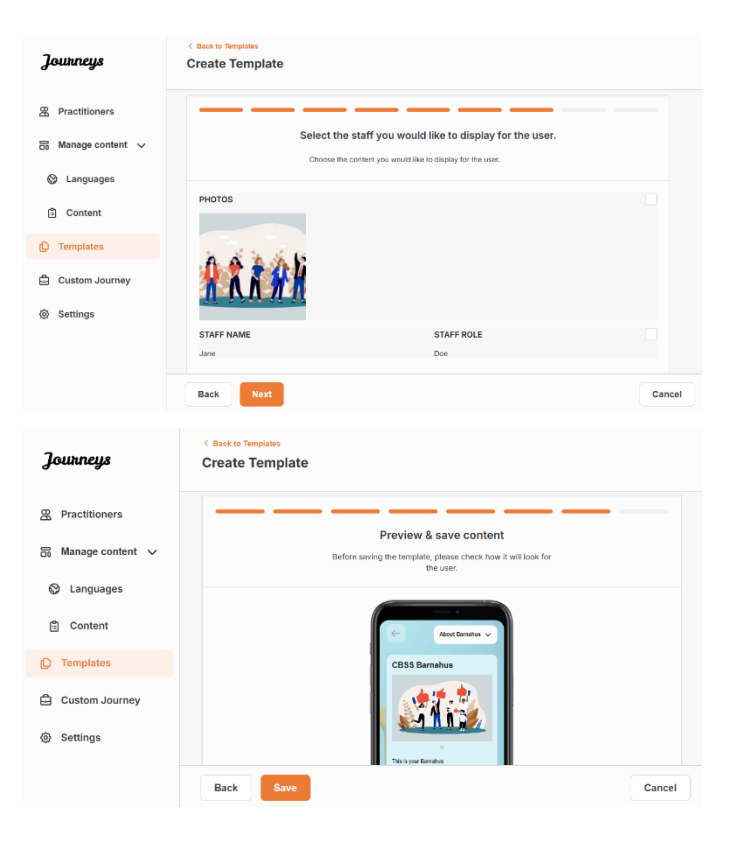

#### 6. Priekšskatiet veidni un saglabājiet.

Var izveidot neierobežotu skaitu veidņu.

#### Pielāgotā piedzīvojuma izveide bērnam

Lai izveidotu pielāgotu piedzīvojumu bērnam, vispirms izveidojiet unikālu pielāgotu ID, ar kuru saistīt piedzīvojumu, kuru vēlaties izveidot. Pielāgotais ID kalpo arī kā lietotājvārds, lai bērns varētu piekļūt savam pielāgotajam piedzīvojumam lietotnē.

Veidojot pielāgotu piedzīvojumu bērnam, varat pārkārtot telpas un pielāgot valodu un saturu, ko vēlaties parādīt bērnam. Pēc tam bērns varēs piekļūt savam pielāgotajam piedzīvojumam mobilajā tālrunī/planšetdatorā instalētajā lietotnē, ievadot pielāgoto ID un paroli.

Video pamācību skatiet šeit. https://www.youtube.com/watch?v=evQyQOIvPdY

 Sānu izvēlnē pārejiet uz cilni "Pielāgots piedzīvojums".

2. Atlasiet "Pievienot pielāgoto piedzīvojumu"

3. Izveidojiet atšķirīgu/identificējamu, taču atbilstošu pielāgotu ID bērnam, kuram vēlaties izveidot pielāgoto piedzīvojumu. Šis pielāgotais ID kalpos kā lietotājvārds bērnam lietotnē.

| Journeys           | < Back to Custom Journeys Add Custom Journey                                                       |
|--------------------|----------------------------------------------------------------------------------------------------|
| Practitioners      | <u> </u>                                                                                           |
| 🔒 Manage content 🗸 |                                                                                                    |
| S Languages        |                                                                                                    |
| Content            | Enter a Custom ID to start                                                                         |
| D Templates        | Please enter a custom ID. This ID will be the code the child<br>uses to log in for the first time. |
| Custom Journey     |                                                                                                    |
| Settings           |                                                                                                    |
|                    | Back Hext Cancel                                                                                   |

**4**. lespējojiet/atspējojiet piezīmes atkarībā no vietējā/valsts konteksta un paša gadījuma (skatiet 3.5. sadaļu dokumentā "<u>Lietotne Journeys: kas jāņem vērā,</u> <u>izmantojot lietotni</u>") — to var aktivizēt/deaktivizēt jebkurā laikā.

**5**. Atlasiet valodu, kurā vēlaties izveidot pielāgoto piedzīvojumu.

**6.** Izvēlieties, vai vēlaties izveidot piedzīvojumu no veidnes vai manuāli no jauna.

| Journeys                                                                                                    | c Back to Custon Journeys Add Custom Journey                                                                                                    |        |
|----------------------------------------------------------------------------------------------------|----------------------------------------------------------------------------------------------------|--------|
| <ul> <li>Practitioners</li> <li>Manage content</li> <li>Languages</li> <li>Content</li> <li>Content</li> <li>Templates</li> <li>Custom Journey</li> <li>Settings</li> </ul> | Enable notes          Image on notes allows the chief to add comments about ther journey. If you want to data data comments you can do that as use.         Image in the image in the image in |        |
| Tourneus                                                                                                    | Back Sector Journey                                                                                                    | Cancel |
| <ul> <li>Practitioners</li> <li>Manage content</li> <li>Languages</li> <li>Content</li> <li>Templates</li> <li>Custom Journey</li> <li>Settings</li> </ul>                  | Select language<br>Choose the tanguage you will use to write the content.                                                                                                    |        |
| bitzofilen bezalen en loor Honor                                                                                                    | Back                                                                                                    | Cancel |
| Journeys                                                                                                    | c Bask to Custom Journey Add Custom Journey                                                                                                    |        |
| <ul> <li>Practitioners</li> <li>Manage content </li> <li>Languages</li> <li>Content</li> <li>Templates</li> <li>Custom Journey</li> <li>Settings</li> </ul>                 | Create a Journey manually                                                                                                    |        |
|                                                                                                    | Back Next                                                                                                    | Cancel |

#### Pielāgotā piedzīvojuma izveide no veidnes

Ja esat izveidojis veidni, pēc tam varat izvēlēties "Izveidot no veidnes", kad veidojat pielāgotu piedzīvojumu bērnam. Jums tiks automātiski izveidots piedzīvojums.

**1.** Nolaižamajā izvēlnē atlasiet veidni, kuru vēlaties izmantot.

| Journeys           | < Back to Custom Journeys<br>Add Custom Journey |                                                                                                    |        |
|--------------------|-------------------------------------------------|----------------------------------------------------------------------------------------------------|--------|
| R Practitioners    |                                                 |                                                                                                    |        |
| 🗟 Manage content 🗸 |                                                 |                                                                                                    |        |
| Languages          |                                                 | Select template                                                                                                    |        |
| Content            |                                                 | Please select template so you can create Custom Journey<br>from it. If you choose the general template, the password<br>needed to log in to your journey will be shown. |        |
| D Templates        |                                                 | ^                                                                                                    |        |
| Custom Journey     |                                                 | Q Search Template                                                                                                    |        |
| Settings           |                                                 | Generic (General Semplate)<br>S-17 w/o waiting room                                                                                                    |        |
|                    |                                                 |                                                                                                    |        |
|                    | Back                                            |                                                                                                    | Cancel |

2. Ja izvēlaties *vispārīgu veidni* (t.i., veidni, kas tiks izmantota vispārīgiem piedzīvojumiem), pēc veidnes atlasīšanas jums tiek parādīta piedzīvojuma parole.

Ja atlasāt veidni, kas nav vispārīga veidne, jums tiks lūgts izveidot vienreizēju paroli pielāgotajam piedzīvojumam. Kad bērns pirmo reizi pieteiksies lietotnē ar vienreizējo paroli, viņš tiks aicināts mainīt savu paroli.

| Journeys                                                                                                    | < Back to Custom Journeys Add Custom Journey    |                                                                                                    |        |
|----------------------------------------------------------------------------------------------------|-------------------------------------------------|----------------------------------------------------------------------------------------------------|--------|
| <ul> <li>Practitioners</li> <li>Manage content </li> <li>Languages</li> <li>Content</li> <li>Templates</li> <li>Custom Journey</li> <li>Settings</li> </ul> |                                                 | Select template Prese selections/selections/ |        |
|                                                                                                    | Back Next                                       |                                                                                                    | Cancel |
| Journeys                                                                                                    | < Back to Custom Journeys<br>Add Custom Journey |                                                                                                    |        |
| <ul> <li>Practitioners</li> <li>Manage content </li> <li>Languages</li> <li>Content</li> <li>Templates</li> <li>Custon Journey</li> <li>Settings</li> </ul> |                                                 | Set Case password<br>A passeori is set to the journey will be printected and private<br>encoding it is maximally personalized for the use.<br>Min B and max 24 characters, 1 humber and 1 symbol                                                                                                    |        |
|                                                                                                    |                                                 |                                                                                                    |        |

**Padoms.** Vienkāršības labad vienreizējo paroli var izveidot tādu pašu kā pielāgoto ID (ja vien tas atbilst prasībām), jo pēc pirmās pieteikšanās lietotnē bērns tiks aicināts mainīt paroli.

**3.** Izvēlieties, vai vēlaties izmantot veidni tādu, kāda tā ir (*"Izmantot veidni tādu, kāda tā ir"*), vai to vēl vairāk pielāgot (*"Pielāgot veidni"*).

| Journeys           | < Back to Custom Journeys Add Custom Journey                                              |
|--------------------|-------------------------------------------------------------------------------------------|
| R Practitioners    |                                                                                           |
| 🗟 Manage content 🧹 |                                                                                           |
| 🛇 Languages        |                                                                                           |
| 🖺 Content          |                                                                                           |
| D Templates        | How do you want to use the template?<br>You can edit the template after you've chosen it. |
| Custom Journey     | Use template as-is                                                                        |
| Settings           | Customise template                                                                        |
|                    | Back Cancel                                                                               |

#### Izmantot veidni tādu, kāda tā ir:

Ja izvēlaties izmantot veidni tādu, kāda tā ir, jūs automātiski novirzīs uz pēdējo darbību, lai priekšskatītu un saglabātu pielāgoto piedzīvojumu — visa informācija par Bērna māju, telpām un darbiniekiem tiks parādīta tāda, kāda tā ir veidnē.

| Journeys                                             | <ul> <li>Back to Custom Journey</li> <li>Add Custom Journey</li> </ul>                              |
|------------------------------------------------------|----------------------------------------------------------------------------------------------------|
| 문 Practitioners<br>중 Manage content ~                | Preview & save content<br>Before saving the temperature please context by all took for<br>the user. |
| ⊗ Languages<br>Ē Content<br>© Templates              | Ce Restruct v                                                                                       |
| <ul> <li>Custom Journey</li> <li>Settings</li> </ul> | CBSS Banahas                                                                                        |
|                                                      | Source         Cancel           Back         Source                                                 |

Kopīgojiet pielāgoto ID (kas kalpo kā lietotājvārds) un vienreizējo paroli ar bērnu, lai bērns varētu piekļūt savam pielāgotajam piedzīvojumam mobilajā lietotnē.

#### Pielāgot veidni:

Ja izvēlaties pielāgot veidni, varat vēl vairāk ierobežot to, kas tiek rādīts bērnam. Piemēram, ja zināt, ka bērns netiksies ar noteiktu personālu viņa apmeklējuma laikā Bērna mājā, varat pielāgot šī piedzīvojuma veidni, lai nerādītu šo personālu.

**Ņemiet vērā,** ka nevar pievienot vairāk informācijas, nekā ir iekļauts veidnē, bet gan tikai saīsināt tālāk.

- 1. Atlasiet saturu no veidnes, kuru vēlaties iekļaut šajā pielāgotajā piedzīvojumā.
  - a. Atlasiet saturu, ko vēlaties iekļaut par savu Bērna māju šajā pielāgotajā piedzīvojumā, noklikšķinot uz tā satura lodziņiem, kuru vēlaties iekļaut no veidnes.

 Atlasiet secību, kādā vēlaties parādīt telpas, vai arī, ja vēlaties noņemt kādu no pielāgotā piedzīvojuma telpām.

c. Atlasiet saturu, ko vēlaties iekļaut par telpām šajā pielāgotajā piedzīvojumā, noklikšķinot uz tā satura lodziņiem, kuru vēlaties iekļaut.

 Atlasiet saturu, ko vēlaties iekļaut par darbiniekiem šajā pielāgotajā piedzīvojumā, noklikšķinot uz tā satura lodziņiem, kuru vēlaties iekļaut.

| Journeys            | Add Custom Journey                                                                                                    |        |
|---------------------|----------------------------------------------------------------------------------------------------|--------|
| 2 Practitioners     |                                                                                                    |        |
| 🗟 Manage content 🗸  | Select Barnahus content                                                                                                    |        |
| Languages           | Choose the content you would like to disputy for the user.                                                                                                    |        |
| Content             | CBSS BARNAHUS<br>Remains is a safe and child-friendly piece where children who are consumed victims of victomce receive the support they                                                                                                    |        |
|                     | need. At Barnahus, law enforcement, social services, physical health and mental health staff work together under one root.<br>By bringing the professions together and integrating how they work, children don't have to repeat their stories many times.                                                                                                    |        |
| L Templates         | PHOTOS                                                                                                    |        |
| Custom Journey      |                                                                                                    |        |
| Settings            |                                                                                                    |        |
|                     |                                                                                                    |        |
|                     | Back Noxt                                                                                                    | Cancel |
|                     | < Back to Custom Journeys                                                                                                    |        |
| Journeys            | Add Custom Journey                                                                                                    |        |
| R Practitioners     |                                                                                                    |        |
| 🗟 Manage content 🗸  |                                                                                                    |        |
| 🕲 Languages         |                                                                                                    |        |
| Content             |                                                                                                    |        |
|                     | Drag to rearrange the rooms                                                                                                    |        |
|                     | Rearrange the rooms. You can delete rooms if you don't want<br>to show them.                                                                                                    |        |
| Custom Journey      | 1. 🛟 Waiting room                                                                                                    |        |
| (g) Settings        | 2. 🛟 Interview room                                                                                                    |        |
|                     |                                                                                                    |        |
|                     | Back Next                                                                                                    | Cancel |
| Journeus            | Classics to Custom Journeys                                                                                                    |        |
| Journeys            | Add Custom Journey                                                                                                    |        |
| Practitioners       |                                                                                                    |        |
| 🗟 Manage content 🗸  | Select the Rooms you would like to display for the user.                                                                                                    |        |
| Languages           | Choose the content you would like to display for the user.                                                                                                    |        |
| Content             | WAITING ROOM                                                                                                    |        |
| D Templates         | You wait in this soothing environment until an adult comes to take you to the next step in your appointment. There will be toys<br>to play with and backs to read. You can ask the people who work there any questions you have about your visit.                                                                                                    |        |
| Custom Journey      | INTERVIEW ROOM                                                                                                    |        |
| Settings            | In the interview room, you will take with a professional who has a lot of expanience in taking and isteming to young people<br>who may have been mistreated. They will give you instructions and ask questions. You can ask questions if you want, too.<br>Your conversation will be recorded using cameras and microphones. This is so you don't have to be interviewed many times, |        |
|                     | and to ensure that everything is done correctly.                                                                                                    |        |
|                     |                                                                                                    |        |
|                     | Back                                                                                                    | Cancel |
| Journeys            | Clastic Gustion Journeys Add Custom Journey                                                                                                    |        |
| 0 - Decentification |                                                                                                    |        |
| A Practitioners     |                                                                                                    |        |
| Manage content 🗸    | Select the staff you would like to display for the user.                                                                                                    |        |
| Canguages           |                                                                                                    |        |
| Content             | рнотоз                                                                                                    |        |
| C Templates         | 1. A 1. A 1.                                                                                                    |        |
| Custom Journey      |                                                                                                    |        |
| Settings            | The second second second second second second second second second second second second second second second se                                                                                                    |        |
|                     |                                                                                                    |        |
|                     | STAFF NAME STAFF ROLE                                                                                                    |        |

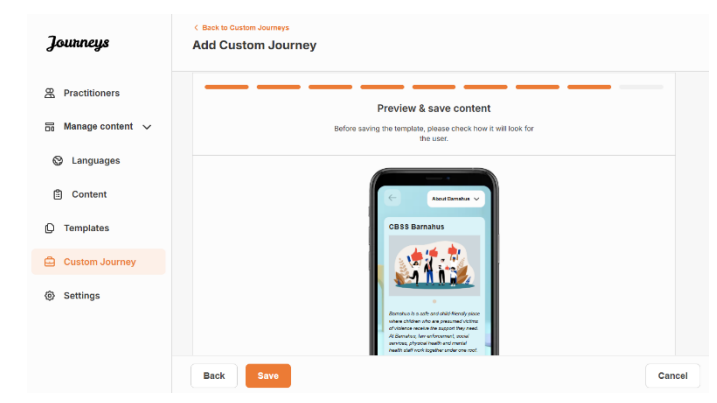

Kopīgojiet pielāgoto ID (kas kalpo kā lietotājvārds) un vienreizējo paroli ar bērnu, lai bērns varētu piekļūt savam pielāgotajam piedzīvojumam mobilajā lietotnē.

## Pielāgotā piedzīvojuma izveide manuāli no jauna ("Manuāla piedzīvojuma izveide")

Pielāgotā piedzīvojuma izveide no jauna notiek tādā pašā veidā kā veidnes izveide. Jums tiek parādīta visa informācija, kas tika pievienota, iestatot lietotnes saturu, un jūs izvēlaties, kuras telpas, darbiniekus un informāciju vēlaties iekļaut piedzīvojumā.

Arī šeit ir svarīgi, lai būtu ieviesta skaidra sistēma, kas palīdz atšķirt dažādas viena un tā paša satura versijas.

 Izveidojiet pielāgotā piedzīvojuma vienreizējo paroli. Šī parole kalpos kā vienreizēja parole, lai bērns varētu piekļūt savam piedzīvojumam lietotnē. Bērnam pirmo reizi piesakoties lietotnē, tiek lūgts nomainīt savu paroli.

2. Priekšskatiet un saglabājiet.

| Journeys           | 4 Back to Oustom Journeys<br>Add Custom Journey                                                                        |
|--------------------|----------------------------------------------------------------------------------------------------|
| A Practitioners    |                                                                                                    |
| 🗟 Manage content 🗸 |                                                                                                    |
| S Languages        |                                                                                                    |
| Content            |                                                                                                    |
| D Templates        | Set Case password                                                                                                    |
| Custom Journey     | A password is set so the journey will be protected and private,<br>ensuring it is maximally personalized for the user. |
| Settings           | Nin 8 and max 24 characters, 1 number and 1 symbol                                                                     |
|                    | Back Nart Cancel                                                                                                    |

**Padoms.** Vienkāršības labad vienreizējo paroli var izveidot tādu pašu kā pielāgoto ID (ja vien tas atbilst prasībām), jo pēc pirmās pieteikšanās lietotnē bērns tiks aicināts mainīt paroli.

2. Izvēlieties saturu, ko vēlaties iekļaut šajā piedzīvojumā:

 Atlasiet saturu, ko vēlaties iekļaut par savu Bērna māju, noklikšķinot uz tā satura lodziņiem, kuru vēlaties iekļaut pielāgotajā piedzīvojumā.

| Journeys        | < Back to Custom Journeys<br>Add Custom Journey                                                                                                    |        |
|-----------------|----------------------------------------------------------------------------------------------------|--------|
| ♀ Practitioners | Select Barnahus content Choose the content you would like to display for the user.                                                                                                    |        |
| Content         | CBSS BARNAHUS<br>Remotus is a safe and child friendly taken where children who are presumed victors of violence menium the support they                                                                                                    |        |
| D Templates     | neet. At Barnahus, bar enfocument, social assistes, physical headh and mental headh staff area together under one cost.<br>By bringing the professions together and integrating new they work, children don't have to repeat their stories many times. |        |
| Custom Journey  |                                                                                                    |        |
| Settings        |                                                                                                    |        |
|                 | Back Next                                                                                                    | Cancel |

 Atlasiet secību, kādā vēlaties parādīt telpas, vai arī, ja vēlaties noņemt kādu no šī piedzīvojuma telpām.

 Atlasiet saturu, ko vēlaties iekļaut par telpām, noklikšķinot uz tā satura lodziņiem, kuru vēlaties iekļaut.

d. Atlasiet saturu, ko vēlaties iekļaut par darbiniekiem, noklikšķinot uz tā satura lodziņiem, kuru vēlaties iekļaut.

**3**. Priekšskatiet pielāgoto piedzīvojumu un saglabājiet.

Journeys Add Custom Journey R Practitioners Manage content 🗸 C Languages Content Drag to rearrange the rooms D Templates the rooms. You can delete rooms if you don't want to show them. Custom Journey 1. + Waiting room ŵ Settings + Int ŵ Back Journeys Add Custom Journe @ Practitio 🛱 Manage content 🗸 Select the Rooms you would like to display for the use Canguages WAITING ROOM Content You wait in this sol to play with and bo C Templates Custom Journey INTERVIEW ROOM Settings Back Ca Journeys Add Custom Journey 宋 Practitioners Select the staff you would like to display for the user Languages 🖹 Conten D Templates Custom Journey Settings STAFF ROLE Journeys Add Custom Journey R Practitioners Preview & save content Manage content 🗸 S Languages Content C Templates 🖨 Custom Journ Settings

Kopīgojiet pielāgoto ID (kas kalpo kā lietotājvārds) un vienreizējo paroli ar bērnu, lai bērns varētu piekļūt savam pielāgotajam piedzīvojumam mobilajā lietotnē.

#### Kā izveidot piedzīvojumu, ko var kopīgot ar vairākiem bērniem

Lai izveidotu piedzīvojumu, ko var kopīgot ar vairākiem bērniem, jums vienkārši jāizveido pielāgots piedzīvojums ar atspējotām piezīmēm, izmantojot kādu no tā dēvētajām vispārīgajām veidnēm, ko esat izveidojis iepriekš.

 Sānu izvēlnē pārejiet uz cilni "Pielāgots piedzīvojums".

2. Atlasiet "Pievienot pielāgoto piedzīvojumu"

**3**. Izveidojiet atšķirīgu/identificējamu, taču piemērotu piedzīvojuma pielāgoto ID. Šis pielāgotais ID kalpos kā lietotājvārds bērnam lietotnē.

4. Atspējojiet piezīmes.

**5**. Atlasiet valodu, kurā vēlaties izveidot pielāgoto piedzīvojumu.

6. Atlasiet "Izveidot no veidnes"

7. Izvēlieties vispārīgo veidni, ko esat izveidojis. Vispārīgās veidnes var viegli atšķirt no citām veidnēm, jo tās ir marķētas ar "(vispārīgā veidne)"

| Journeys                      | < Back to Custom Journeys<br>Add Custom Jour    | ney                                                                                                    |        |
|-------------------------------|-------------------------------------------------|----------------------------------------------------------------------------------------------------|--------|
| Practitioners                 |                                                 |                                                                                                    |        |
| Manage content                |                                                 |                                                                                                    |        |
| 00 manage content ∨           |                                                 |                                                                                                    |        |
| Canguages                     |                                                 |                                                                                                    |        |
| Content                       |                                                 | Enter a Custom ID to start                                                                                           |        |
| () Templates                  |                                                 | Please enter a custom ID. This ID will be the code the ch<br>uses to log in for the first time.                      | ild    |
| Custom Journey                |                                                 |                                                                                                    |        |
| ③ Settings                    |                                                 |                                                                                                    |        |
|                               | Back                                            |                                                                                                    | Cancel |
| Tourneus                      | < Back to Custom Journeys                       |                                                                                                    |        |
| ð <del>g</del>                |                                                 |                                                                                                    |        |
| Practitioners                 |                                                 |                                                                                                    |        |
| 🗟 Manage content 🗸            |                                                 |                                                                                                    |        |
| Canguages                     |                                                 |                                                                                                    |        |
|                               |                                                 | Enable notes<br>Turning on notes allows the child to add comments about their                                        |        |
|                               |                                                 | journey If you want to disable them later, you can do that as well.                                                  |        |
| ③ Settings                    |                                                 | O Enable notes                                                                                                    |        |
| Q Settings                    |                                                 | O Disable notes                                                                                                    |        |
|                               |                                                 |                                                                                                    |        |
|                               | Back Noxt                                       |                                                                                                    | Cancel |
| Journeys                      | < Back to Custom Journeys<br>Add Custom Journey |                                                                                                    |        |
| () p (1)                      |                                                 |                                                                                                    |        |
| Manage contant                |                                                 |                                                                                                    |        |
| Di manage content V           |                                                 |                                                                                                    |        |
| Canguages                     |                                                 |                                                                                                    |        |
|                               |                                                 | Select language                                                                                                    |        |
| Custom Journey                |                                                 | Choose the language you will use to write the content.                                                               |        |
| Settings                      |                                                 |                                                                                                    |        |
|                               |                                                 |                                                                                                    |        |
|                               |                                                 |                                                                                                    |        |
| Mann hamalaus an Anne Blannes | Back Noxt                                       |                                                                                                    | Cancel |
| Journeys                      | < Back to Custom Journeys<br>Add Custom Journey |                                                                                                    |        |
| Practitioners                 |                                                 |                                                                                                    |        |
| ☐ Manage content ∨            |                                                 |                                                                                                    |        |
| Languages                     |                                                 |                                                                                                    |        |
| 🗄 Content                     |                                                 | Choose your way of creating Custom                                                                                   |        |
| D Templates                   |                                                 | Journey                                                                                                    |        |
| 🖨 Custom Journey              |                                                 | which includes pre-selected data from content, or custom<br>Custom Journey from the full content.                    |        |
| Settings                      |                                                 | O Create from template                                                                                               |        |
|                               |                                                 | Create a Journey manually                                                                                            |        |
|                               | Back Next                                       |                                                                                                    | Cancel |
|                               | < Back to Custom Journeys                       |                                                                                                    |        |
| Journeys                      | Add Custom Journey                              |                                                                                                    |        |
| Practitioners                 |                                                 |                                                                                                    |        |
| 🗟 Manage content 🗸            |                                                 |                                                                                                    |        |
| S Languages                   |                                                 | Select template                                                                                                    |        |
| Content                       |                                                 | Please select template so you can create Custom Journey<br>from it. If you choose the general template, the password |        |
| D Templates                   |                                                 | weeded to log in to your journey will be shown.                                                                      |        |
| Custom Journey                |                                                 | Q Search Template                                                                                                    |        |
| Settings                      |                                                 | Generic (General template)<br>9-17 w/o waiting room                                                                  |        |
|                               |                                                 |                                                                                                    |        |
|                               | Back Noxt                                       |                                                                                                    | Cancel |
|                               |                                                 |                                                                                                    |        |

| Journeys           | Add Custom Journey                                                                                                    |
|--------------------|----------------------------------------------------------------------------------------------------|
| 2 Practitioners    |                                                                                                    |
| 🗟 Manage content 🗸 |                                                                                                    |
| Q Languages        | Select template                                                                                                    |
| Content            | Please select template so you can create Custom Journey<br>form it. If you choose the general template the naissent                                                                                                    |
| ① Templates        | needed to log in to your journey will be shown.                                                                                                    |
| Custom Journey     | Generic (General template) V                                                                                                    |
| Ø Settings         |                                                                                                    |
|                    | Back Next Cance                                                                                                    |
| Journeys           | < Back to Custom Journeys Add Custom Journey                                                                                                    |
| A Practitioners    |                                                                                                    |
| 🗄 Manage content 🗸 |                                                                                                    |
| S Languages        |                                                                                                    |
| Content            |                                                                                                    |
| Templates          | How do you want to use the template?                                                                                                    |
| Custom Journey     | You can edit the template after you've chosen it.                                                                                                    |
| Settings           | Customise template                                                                                                    |
|                    | Back Fort Cance                                                                                                    |
| Journeys           | < Back to Custom Journeys Add Custom Journey                                                                                                    |
| R Practitioners    |                                                                                                    |
| 🗟 Manage content 🗸 | Preview & save content<br>Before saving the temptate, please check how it will look for                                                                                                    |
| 🕲 Languages        | III SSR.                                                                                                    |
| Content            | E Aleddandar V                                                                                                    |
| C Templates        | CBSS Barnahus                                                                                                    |
| Custom Journey     | 1 (1997) - 1 (1997) - |
|                    |                                                                                                    |

Pēc veidnes atlasīšanas jums tiks parādīta piedzīvojuma parole.

8. Atlasiet "Izmantot veidni tādu, kāda tā ir".

Jūs automātiski novirzīs uz pēdējo darbību, lai priekšskatītu un saglabātu pielāgoto piedzīvojumu — visa informācija par Bērna māju, telpām un darbiniekiem tiks parādīta tāda, kāda tā ir veidnē.

Kopīgojiet pielāgoto ID (kas kalpo kā lietotājvārds) un paroli ar bērnu, lai bērns varētu piekļūt savam vispārīgajam piedzīvojumam mobilajā lietotnē.

### Praktiķa pievienošana

Administrators vai galvenais administrators pievieno praktiķi informācijas panelim.

Kā praktiķim jūsu galvenais uzdevums ir izveidot pielāgotus ID un pielāgotus piedzīvojumus bērniem, kuri apmeklē jūsu Bērna māju, parādot konkrētās telpas, kuras viņi apmeklēs, un darbiniekus, ar kuriem viņi tiksies apmeklējuma laikā. Jūs lietotnei nevar pievienot jaunu saturu. Izmantojiet tikai jau esošo saturu, ko ir pievienojis administrators un/vai galvenais administrators.

Piemēram, administrators var pievienot fotogrāfijas ar visām personām, kas iesaistītas jūsu Bērna mājā un visās telpās. Tomēr jūs kā praktiķis zināt, ka dienā, kad bērns apmeklēs jūsu Bērna māju, viņš nesatiks noteiktu personālu un neapmeklēs garīgās veselības telpu. Šādā gadījumā jūs varat pielāgot piedzīvojumu, lai nodrošinātu, ka lietotnē ir redzami pareizie cilvēki un telpas, bet pārējais ir paslēpts.

#### Piekļuve jūsu praktiķa informācijas panelim

1. Apstipriniet ielūguma e-pasta ziņojumu un piesakieties savā praktiķa informācijas panelī.

2. Iepazīstieties ar informācijas paneļa interfeisu un pieejamajām funkcijām.

#### Veidņu izveide

Lai racionalizētu bērnam pielāgotā piedzīvojuma izstrādes procesu, varat izveidot veidnes, izmantojot jau pievienotu saturu. Veidnes kalpo kā sākumpunkts, atvieglojot pielāgoto piedzīvojumu izveidi. Izveidotās veidnes var izmantot tik daudz reižu, cik vien vēlaties.

Kad ir izveidota veidne, to var izmantot, lai bērnam izveidotu pielāgotu piedzīvojumu un nepieciešamības gadījumā veiktu papildu pielāgojumus. Šī elastīgā pieeja nodrošina, ka piedzīvojums atbilst bērna unikālajām vajadzībām, vienlaikus ietaupot laiku plānošanas procesā.

#### Piemērs:

Ja esat pievienojis papildu teksta versijas, kas pielāgotas dažādām vecuma grupām, piemēram, 3–9 gadi un 10–17 gadi, varat katrai grupai izveidot atsevišķas veidnes. Piemēram, varat izveidot veidni, kurā ir viss jaunākajai vecuma grupai paredzētais teksts.

Turklāt, ja jūsu Bērna mājā ir tipiski gadījumi, kad tiek apmeklētas tikai noteiktas telpas, varat izveidot veidni, kas ietver tikai šīs telpas, nevis visas pieejamās telpas.

Veidnes var izmantot arī, ja vēlaties nodrošināt vienu un to pašu informatīvo piedzīvojumu vairākiem bērniem, parādot visas telpas un darbiniekus jūsu Bērna mājā. Šajā gadījumā varat izveidot tā dēvēto vispārīgo veidni (vai divas), ja esat norādījis tekstu dažādām vecuma grupām. Informāciju par to, kā izveidot piedzīvojumu, ko var kopīgot ar vairākiem bērniem, skatiet sadaļā "<u>Kā izveidot piedzīvojumu, ko var kopīgot ar vairākiem bērniem</u>".

Video pamācību skatiet šeit: <u>https://www.youtube.com/watch?v=80W1ei88Cjc</u>

#### 1. Sānu izvēlnē atveriet cilni "Veidnes"

 Noklikšķiniet uz "Izveidot veidni": ņemiet vērā, ka veidni nevar izveidot, pirms nav pievienots saturs par Bērna māju

3. Piešķiriet veidnei nosaukumu.

leteicams tai piešķirt tādu nosaukumu, ko var viegli identificēt arī citi praktiķi jūsu Bērna mājā (piemēram, "3-9 g. Bērna mājas piedzīvojums", "10-17 g. piedzīvojums bez izmeklējumu telpas" utt.)

**4**. Izvēlieties, vai veidne tiks izmantota, lai izveidotu vispārīgus piedzīvojumus.

Vispārīgie piedzīvojumi ir piedzīvojumi, kas nav pielāgoti konkrētam bērnam un kurus var kopīgot ar vairākiem bērniem. Piemēram, ja vēlaties vispārīgi iepazīstināt ar savu Bērna māju, parādot visu, ko tā piedāvā.

- Ja izvēlaties Nē: lūdzu, pārejiet pie nākamās darbības šajā pamācībā.
- Ja izvēlaties Jā: izveidojiet šai veidnei atbilstošu paroli. Šo paroli vēlāk izmantos bērni, lai lietotnē piekļūtu vispārīgajam piedzīvojumam.

| Journeys       | < Back to Template Create Template                                              |
|----------------|---------------------------------------------------------------------------------|
| D Templates    |                                                                                 |
| Custom Journey |                                                                                 |
| Settings       |                                                                                 |
|                | Please enter template name<br>Choose a name for the template.<br>TEMPLATE NAME* |
|                | Back Next Cancel                                                                |
|                |                                                                                 |

| Journeys                                             | Create Template     |                                                                                                    |        |
|------------------------------------------------------|---------------------|----------------------------------------------------------------------------------------------------|--------|
| D Templates                                          |                     |                                                                                                    |        |
| 은 Custom Journey                                     |                     |                                                                                                    |        |
| ֎ Settings                                           |                     | Will this template be used to create generic journeys?  Generic journeys that can be shared with multiple children at norse. All other journeys can only be accessed by the child that the journey has been lailored for  Ves No |        |
|                                                      | Back                |                                                                                                    | Cancel |
|                                                      | < Back to Templates |                                                                                                    |        |
| Journeys                                             | Create Template     |                                                                                                    |        |
| Journeys                                             | Create Template     |                                                                                                    |        |
| Journeys<br>Templates<br>Custom Journey              | Create Template     |                                                                                                    |        |
| Joutineys<br>Templates<br>Custom Journey<br>Settings | Create Template     |                                                                                                    |        |
| Joutineys<br>Templates<br>Custom Journey<br>Settings | Create Template     | Set Template password<br>A password is set so the journey will be protected and private,<br>ensuing it is maximally personalized for the user.                                                                                   |        |
| Joutineys<br>Templates<br>Custom Journey<br>Settings | Create Template     | Set Template password<br>A password is set to the journey will be protected and private,<br>ensuring it is maximally personalized for the user.                                                                                  |        |

Vairāk par to, kā izveidot vispārīgu piedzīvojumu, skatiet sadaļā "<u>Kā izveidot piedzīvojumu, ko var</u> <u>kopīgot ar vairākiem bērniem</u>".

**5**. Izvēlieties saturu, ko vēlaties iekļaut šajā veidnē. Viss iepriekšējās darbībās pievienotais saturs tiks parādīts uzreiz. Ir svarīgi, lai būtu ieviesta skaidra sistēma, kas palīdz atšķirt dažādas viena un tā paša satura versijas.

 Atlasiet saturu, ko vēlaties iekļaut par savu Bērna māju, noklikšķinot uz tā satura lodziņiem, kuru vēlaties iekļaut veidnē.

| Journeys         | < Back to Templates<br>Create Template                                                                                                    |        |
|------------------|----------------------------------------------------------------------------------------------------|--------|
| D Templates      | Select Barnahus content                                                                                                    |        |
| 읍 Custom Journey | Choose the content you would like to display for the user.                                                                                                    |        |
| Settings         | CDSS DARNAHUS<br>Rest and a scalar sector of scalar scalar s |        |
|                  | Back Next                                                                                                    | Cancel |

 Atlasiet secību, kādā vēlaties parādīt telpas, vai arī, ja vēlaties noņemt kādu no šīs veidnes telpām.

c. Atlasiet saturu, ko vēlaties iekļaut par telpām, noklikšķinot uz tā satura lodziņiem, kuru vēlaties iekļaut veidnē.

d. Atlasiet saturu, ko vēlaties iekļaut par darbiniekiem, noklikšķinot uz tā satura lodziņiem, kuru vēlaties iekļaut veidnē.

6. Priekšskatiet veidni un saglabājiet.

Var izveidot neierobežotu skaitu veidņu.

| 7                                                                                                    | Create Template                                                                                                    |        |
|----------------------------------------------------------------------------------------------------|----------------------------------------------------------------------------------------------------|--------|
| Jounneys                                                                                                    | ereate remplate                                                                                                    |        |
| Templates                                                                                                    |                                                                                                    |        |
| E remplated                                                                                                    |                                                                                                    |        |
| Custom Journey                                                                                                    |                                                                                                    |        |
| Settings                                                                                                    |                                                                                                    |        |
|                                                                                                    | Drag to rearrange the rooms                                                                                                    |        |
|                                                                                                    | Rearrange the rooms. You can delete rooms if you don't want                                                                                                    |        |
|                                                                                                    | 1. 44 Waiting room                                                                                                    |        |
|                                                                                                    | 2. ++ Interview room                                                                                                    |        |
|                                                                                                    |                                                                                                    |        |
|                                                                                                    |                                                                                                    |        |
|                                                                                                    | Back Next                                                                                                    | Cancel |
|                                                                                                    | < Back to Templates                                                                                                    |        |
| Journeys                                                                                                    | Create Template                                                                                                    |        |
|                                                                                                    |                                                                                                    |        |
| D Templates                                                                                                    |                                                                                                    |        |
| Custom Journey                                                                                                    | Select the Rooms you would like to display for the user.                                                                                                    |        |
| Settings                                                                                                    |                                                                                                    |        |
|                                                                                                    | WAITING ROOM<br>You wait in this southing environment until an adult cames to take you to the next step in your appointment. There will be lays                                                                                                    |        |
|                                                                                                    | to play with and books to read. You can ask the people who work there any questions you have about your visit.                                                                                                    |        |
|                                                                                                    | INTERVIEW ROOM                                                                                                    |        |
|                                                                                                    | In the interview room, you will tak with a professional who has a lot of experience in taking and listening or young people<br>who may have been mistreated. They will give you instructions and ask questions. You can ask questions if you want, too.<br>Your conversation will be recorded using cameras and microphones. This is so you don't have to be interviewed many times.                                                                                                    |        |
|                                                                                                    | and to ensure that everything is done correctly.                                                                                                    |        |
|                                                                                                    |                                                                                                    |        |
|                                                                                                    | Back Next                                                                                                    | Cancel |
|                                                                                                    |                                                                                                    |        |
|                                                                                                    | < Back to Templates                                                                                                    |        |
| Journeys                                                                                                    | < Back to Temptates Create Template                                                                                                    |        |
| Journeys                                                                                                    | < deck to Template                                                                                                    |        |
| Journeys                                                                                                    | Create Template           Select the staff you would like to display for the user.                                                                                                    |        |
| Journeys<br>Templates<br>Custom Journey                                                                                                    | Create Template           Select the staff you would like to display for the user.           Choose the content you would like to display for the user.                                                                                                    |        |
| Countereys Templates Custom Journey Settings                                                                                                    | Create Templates           Select the staff you would like to display for the user.           Choose the content you would like to display for the user.           PHOTOS                                                                                                    |        |
| Custom Journey Custom Journey Settings                                                                                                    | Create Template           Select the staff you would like to display for the user.           Choose the content you would like to display for the user.                                                                                                    |        |
| Journeys Templates Custom Journey Settings                                                                                                    | Sector Template                                                                                                    |        |
| Journeys Templates Custom Journey Settings                                                                                                    |                                                                                                    |        |
| Journeys Templates Custom Journey Settings                                                                                                    |                                                                                                    |        |
| Journeys Templates Custom Journey Settings                                                                                                    | Create Template           Beleet the staff you would like to display for the user.           Crosse the contert you would like to display for the user.           PHOTOS           Stafe RAME           STAFE RAME           STAFE RAME                                                                                                    |        |
| Journeys Templates Custom Journey Settings                                                                                                    | Create Template           Additional Content and any of the content you would like to display for the user.           Create the content you would like to display for the user.           Create the content you would like to display for the user.                                                                                                    |        |
| Journeys Templates Custom Journey Settings                                                                                                    | Protest Template         Beleet the staff you would like to display for the user.         Crosse the contert you would like to display for the use.         Protest         Staff FIAME       STAFF FOLE         Jue       Dec                                                                                                    | Cancel |
| Journeys Templates Custom Journey Settings                                                                                                    | Create Template          Active Template         Active Template                                                                                                    | Cancel |
| Journeys Custom Journey Settings Journeys                                                                                                    | * Octate Template         Alect the staff you would like to display for the user.         Cate the staff you would like to display for the user.         Cate the staff you would like to display for the user.         PHOTES         Stafe FAME       STAFF FOLE         Material       Dei         Back       Cate Template                                                                                                    | Cancel |
| Journeys Custom Journey Settings                                                                                                    | Create Template         Select the staff you would like to display for the user.         Croate the content you would like to display for the user.         FPOTOS         StaFF NAME       STAFF ROLE         Live       Dec         Back       Natt         Create Template       Create Template                                                                                                    | Cancel |
| Journeys Custom Journey Settings Journeys Lourneys Custom Laboratory                                                                                    | Create Template         Select the staff you would like to display for the user.         Croate the conterry you would like to display for the user.         FMOTOS         STAFF NAME         Jute         Back         Create Template                                                                                                    | Cancel |
| Journeys  Templates  Custom Journey  Settings  Journeys  Custom Labeled  Custom Journey  Custom Journey  Custom Journey  Custom Journey  Custom Journey | Create Template          Active Template         Active Template         Constant Template         Constant Template         Portors         Exter       Staff FOOLE         Template       Dec         Exter       Constant Template         Constant Template       Dec         Exter       Create Template         Create Template       Dec         Decense       Dec                                                                                                    | Cancel |
| Journeys  Custom Journey  Custom Journey  Settings  Templates  Custom Journey  Custom Journey  Custom Journey  Custom Journey  Settings                 | e lace to transplate<br>Accelerate Tampitate<br>Accelerate and acceleration of the lace of display for the user.<br>Crosse the ocentery our would like to display for the user.<br>Protos<br>Exerce State State                                                                                                    | Cancel |
| Journeys  Custom Journey  Custom Journey  Settings                                                                                                    | e lace to transplate<br>Accelere to a staff you would like to display for the user.<br>Crosse the conterr you wrutil like to display for the user.<br>PFOTOS<br>Exer<br>Exer<br>Create Template<br>Create Template<br>Create Staff Rower<br>Create Staff Rower<br>Create S | Cancel |
| Journeys Custom Journey Settings                                                                                                    | Create Template          Select the staff you would like to display for the user.         Create Template         FOTOS         Stafe RAME       STAFF ROLE         Text       Doc         Back       Note         Create Template       Doc         Back       Note         Create Template       Doc         Description       Doc         Create Template       Doc         Description       Doc                                                                                                    | Gancel |
| Journeys Custom Journey Settings                                                                                                    | Create Template          Select the staff you would like to display for the user.                                                                                                    | Cancel |
| Journeys Custom Journey Settings                                                                                                    | <section-header>Create Template          Science the staff you would like to display for the user.        </section-header>                                                                                                    | Cancel |
| Journeys Custom Journey Settings  Custom Journey Custom Journey Custom Journey Custom Journey Custom Journey Settings                                   | <section-header>Create Template          Action Template         Action Template         Action Template         Action Template         Determine         Start Max         Start Max         Template         Date         Optimized         Determine         Determine</section-header>                                                                                                    | Cancel |
| Journeys<br>Custom Journey<br>Custom Journey<br>Settings<br>Custom Journey<br>Custom Journey<br>Custom Journey<br>Custom Journey<br>Settings            | <section-header></section-header>                                                                                                    | Cancel |

#### Pielāgotā piedzīvojuma izveide bērnam

Lai izveidotu pielāgotu piedzīvojumu bērnam, vispirms izveidojiet unikālu pielāgotu ID, ar kuru saistīt piedzīvojumu, kuru vēlaties izveidot. Pielāgotais ID kalpo arī kā lietotājvārds, lai bērns varētu piekļūt savam pielāgotajam piedzīvojumam lietotnē. Veidojot pielāgotu piedzīvojumu bērnam, varat pārkārtot telpas un pielāgot valodu un saturu, ko vēlaties parādīt bērnam. Pēc tam bērns varēs piekļūt savam pielāgotajam piedzīvojumam mobilajā tālrunī/planšetdatorā instalētajā lietotnē, ievadot pielāgoto ID un paroli.

Video pamācību skatiet šeit. <u>https://www.youtube.com/watch?v=evQyQOlvPdY</u>

 Sānu izvēlnē pārejiet uz cilni "Pielāgots piedzīvojums".

2. Atlasiet "Pievienot pielāgoto piedzīvojumu"

3. Izveidojiet atšķirīgu/identificējamu, taču atbilstošu pielāgotu ID bērnam, kuram vēlaties izveidot pielāgoto piedzīvojumu. Šis pielāgotais ID kalpos kā lietotājvārds bērnam lietotnē.

| 4. lespējo        | jiet/atspē | jojiet pie       | ezīmes c | atkarībā |
|-------------------|------------|------------------|----------|----------|
| no vietē          | jā/valsts  | kontek           | sta un   | paša     |
| gadījuma          | (skatiet   | 3.5. sad         | aļu dok  | umentā   |
| " <u>Lietotne</u> | Journey    | <u>s: kas</u>    | jāņem    | vērā,    |
| <u>izmantojot</u> | liete      | <u>otni</u> ") — | to       | var      |
| aktivizēt/d       | eaktivizēt | jebkurā l        | laikā.   |          |

| Journeys       | Add Custom Journey                                           |  |
|----------------|--------------------------------------------------------------|--|
| Templates      |                                                              |  |
| Custom Journey |                                                              |  |
| Settings       |                                                              |  |
|                | Enter a Quetom ID to start                                   |  |
|                | Please enter a custom ID. This ID will be the code the child |  |
|                | uses to log in for the first time.                           |  |
|                |                                                              |  |
|                |                                                              |  |
|                | Back Next Cancel                                             |  |

| Journeys       | Add Custom Journey                                                                                                    |
|----------------|----------------------------------------------------------------------------------------------------|
| O Templates    |                                                                                                    |
| Custom Journey |                                                                                                    |
| Settings       |                                                                                                    |
|                | Enable notes                                                                                                    |
|                | Turning on nodes allows the olib to add comments about Table<br>journey. If you want to disabilith them later, you can do that as<br>wet. |
|                | C Enable notes                                                                                                    |
|                | O Disable notes                                                                                                    |
|                |                                                                                                    |
|                | Back Noxt Cancel                                                                                                    |

| 5. Atlasiet valodu, kurā vēlaties izveidot |
|--------------------------------------------|
| pielāgoto piedzīvojumu.                    |

**6.** Izvēlieties, vai vēlaties izveidot piedzīvojumu no veidnes vai manuāli no jauna.

| Journeys     Add Custom Journey       Custom Journey       Settings       Select language       Choose the language you will use to write the content.                                                                                                  |  |
|----------------------------------------------------------------------------------------------------|--|
| Custom Journey Settings Select language Choose the language you will use to write the content.                                                                                                    |  |
| Custom Journey Settings Select language Choose the language you will use to write the content.                                                                                                    |  |
| Custom Journey Custom Settings Settings Choose the language you will use to write the content.                                                                                                    |  |
| Custom Journey Custom Journey Custom Journey Concept the language you will use to write the content.                                                                                                    |  |
| Settings     Select language Choose the language you will use to write the content.                                                                                                    |  |
| Select language Choose the language you will use to write the content.                                                                                                    |  |
| Select language<br>Choose the language you will use to write the content.                                                                                                    |  |
| Choose the language you will use to write the content.                                                                                                    |  |
|                                                                                                    |  |
| •                                                                                                    |  |
|                                                                                                    |  |
|                                                                                                    |  |
|                                                                                                    |  |
|                                                                                                    |  |
| Back Next Cancel                                                                                                    |  |
|                                                                                                    |  |
| < Back to Custom Journeys                                                                                                    |  |
| Journeys Add Custom Journey                                                                                                    |  |
|                                                                                                    |  |
| () Templates                                                                                                    |  |
|                                                                                                    |  |
| Custom Journey                                                                                                    |  |
| (A) Sattinge                                                                                                    |  |
| ter settings                                                                                                    |  |
| Observe ways of another Queters                                                                                                    |  |
| Choose your way of creating Custom<br>Journey                                                                                                    |  |
| Choose your way of creating Custom<br>Journey<br>You can other create a custom Journey from a temptore,                                                                                                    |  |
| Choose your way of creating Custom<br>Journey<br>You can other create a Outrime Journey from a temptate,<br>which includes pre-settered data frem content, or custom<br>Custom-Journey from the It content.                                             |  |
| Choose your way of creating Custom<br>Journey<br>You can ether runar a Country from a terretate,<br>which includes pre-ethence date from content, or custom<br>Custom Journey from the full content.                                                    |  |
| Choose your way of creating Custom<br>Journey<br>No. can other create a Consumptions a sensitian,<br>which includes pre-solucient data from content, or custom<br>Custom Journey from the full content.<br>Create from tamplate                         |  |
| Choose your way of creating Custom<br>Journey<br>Yes an other create a counting from a template,<br>which includes per-indications from creater, or count<br>Custom Journey from the luit content.<br>Create from template<br>Create a Journey manually |  |
| Choose your way of creating Custom<br>Journey You can other create a Costed Jan from content, or custom<br>Custom Journey from te hid content. Create from template Create a Journey manually                                                           |  |
| Choose your way of creating Custom<br>Journey<br>Vie can other create a Custom Journey from a temptate,<br>which includes pre-releated atta from content, or custom<br>Create from template<br>Create a Journey manuality                               |  |

#### Pielāgotā piedzīvojuma izveide no veidnes

Ja esat izveidojis veidni, pēc tam varat izvēlēties "Izveidot no veidnes", kad veidojat pielāgotu piedzīvojumu. Jums tiks automātiski izveidots piedzīvojums.

Tourneus

|                                                                                                    | Journage         |                                                 |                                                                                                    |        |
|----------------------------------------------------------------------------------------------------|------------------|-------------------------------------------------|----------------------------------------------------------------------------------------------------|--------|
|                                                                                                    | D Templates      |                                                 |                                                                                                    |        |
|                                                                                                    | Custom Journey   |                                                 |                                                                                                    |        |
| <ol> <li>Nolaižamajā izvēlnē atlasiet veidni, kuru<br/>vēlaties izmantot.</li> </ol>                                  | Settings         |                                                 | Select template  Provide the template as provide careation Control Control Con |        |
|                                                                                                    |                  | Back Next                                       |                                                                                                    | Cancel |
|                                                                                                    |                  | < Back to Custom Journeys                       |                                                                                                    |        |
|                                                                                                    | Journeys         | Add Custom Journey                              |                                                                                                    |        |
|                                                                                                    | ① Templates      |                                                 |                                                                                                    |        |
| 2. Ja izvēlaties vispārīgu veidni (t.i., veidni,                                                                      | 🖨 Custom Journey |                                                 |                                                                                                    |        |
| kas tiks izmantota vispārīgiem<br>piedzīvojumiem), pēc veidnes atlasīšanas<br>jums tiek parādīta piedzīvojuma parole. | Settings         |                                                 | Select template Press evident template is syot can create Oution Journey from II. If you Create Buyers Instigutes, the password needed to lag its ty our journey will be shown. Generic (General template) Fublic 123                                                                                                    |        |
|                                                                                                    |                  | Back Next                                       |                                                                                                    | Cancel |
|                                                                                                    | Journeys         | < Back to Custom Journeys<br>Add Custom Journey |                                                                                                    |        |
|                                                                                                    | C Templates      |                                                 |                                                                                                    |        |
| ju aliasal velani, kas nav vispanga velane,                                                                           | Custom Journey   |                                                 |                                                                                                    |        |
| pielāgotajam piedzīvojumam. Kad bērns<br>pirmo reizi pieteiksies lietotnē ar vienreizējo                              | Ø Settings       |                                                 | Set Case password                                                                                                    |        |
| paroli, viņš tiks aicināts mainīt savu paroli.                                                                        |                  |                                                 | ensuing it is maximally personalized for the user.                                                                                                    |        |
|                                                                                                    |                  | Back                                            |                                                                                                    | Cancel |

Add Custom Journey

Padoms. Vienkāršības labad vienreizējo paroli var izveidot tādu pašu kā pielāgoto ID (ja vien tas atbilst prasībām), jo pēc pirmās pieteikšanās lietotnē bērns tiks aicināts mainīt paroli.

3. Izvēlieties, vai vēlaties izmantot veidni tādu, kāda tā ir ("Izmantot veidni tādu, kāda tā ir"), vai to vēl vairāk pielāgot ("Pielāgot veidni").

| Journeys       | ( Back to Custom Journeys<br>Add Custom Journey                                                                              |
|----------------|----------------------------------------------------------------------------------------------------|
| D Templates    |                                                                                                    |
| Custom Journey |                                                                                                    |
| Settings       | How do you want to use the template? Vos can edit the template after you've chosen it. Use template as-is Customise template |
|                | Back Since Cancel                                                                                                    |

#### Izmantot veidni tādu, kāda tā ir:

Ja izvēlaties izmantot veidni tādu, kāda tā ir, jūs automātiski novirzīs uz pēdējo darbību, lai priekšskatītu un saglabātu pielāgoto piedzīvojumu — visa informācija par Bērna māju, telpām un darbiniekiem tiks parādīta tāda, kāda tā ir veidnē.

| Journeys       | C Back to Custom Journeys Add Custom Journey                                                                                                    |  |
|----------------|----------------------------------------------------------------------------------------------------|--|
| D Templates    | Preview & save content                                                                                                    |  |
| Custom Journey | before saving the templanty prease check how it will look for<br>the user.                                                                                                    |  |
| Settings       | Constraints Constraints Constr |  |
|                | Back Save Cancel                                                                                                    |  |

Kopīgojiet pielāgoto ID (kas kalpo kā lietotājvārds) un vienreizējo paroli ar bērnu, lai bērns varētu piekļūt savam pielāgotajam piedzīvojumam mobilajā lietotnē.

#### Pielāgot veidni:

Ja izvēlaties pielāgot veidni, varat vēl vairāk ierobežot to, kas tiek rādīts bērnam. Piemēram, ja zināt, ka bērns netiksies ar noteiktu personālu viņa apmeklējuma laikā Bērna mājā, varat pielāgot šī piedzīvojuma veidni, lai nerādītu šo personālu.

**Ņemiet vērā,** ka nevar pievienot vairāk informācijas, nekā ir iekļauts veidnē, bet gan tikai saīsināt tālāk.

1. Atlasiet saturu no veidnes, kuru vēlaties iekļaut šajā pielāgotajā piedzīvojumā.

a. Atlasiet saturu, ko vēlaties iekļaut par savu Bērna māju šajā pielāgotajā piedzīvojumā, noklikšķinot uz tā satura lodziņiem, kuru vēlaties iekļaut no veidnes.

 Atlasiet secību, kādā vēlaties parādīt telpas, vai arī, ja vēlaties noņemt kādu no pielāgotā piedzīvojuma telpām.

| C Templates      | Select Barnahus content                                                                                                    |        |
|------------------|----------------------------------------------------------------------------------------------------|--------|
| Custom Journey   | Choose the content you would like to display for the user.                                                                                                    |        |
| Settings         | CBS BARNAHUS<br>Reachan is a safe set of 240 foreign pices where rollbar was an expression of circles of ofference movies the suggests movies<br>by circles of the picebasistic suggests and inequality have they was, circles of other down have to repeat their stories many times.<br>PHOTOS |        |
|                  | Back Next                                                                                                    | Cancel |
| Journeys         | < Back to Custom Journeys<br>Add Custom Journey                                                                                                    |        |
| D Templates      |                                                                                                    |        |
| 🖨 Custom Journey |                                                                                                    |        |
| Settings         |                                                                                                    |        |
|                  | Drag to rearrange the rooms<br>Rearrange the rooms. You can delete rooms if you don't want<br>to show them.                                                                                                    |        |
|                  | 1. +‡+ Waiting room                                                                                                    |        |
|                  |                                                                                                    |        |

c. Atlasiet saturu, ko vēlaties iekļaut par telpām šajā pielāgotajā piedzīvojumā, noklikšķinot uz tā satura lodziņiem, kuru vēlaties iekļaut.

d. Atlasiet saturu, ko vēlaties iekļaut par darbiniekiem šajā pielāgotajā piedzīvojumā, noklikšķinot uz tā satura lodziņiem, kuru vēlaties iekļaut.

2. Priekšskatiet un saglabājiet.

| Journeys       | <ul> <li>Back to Castem Journeys</li> <li>Add Custom Journey</li> </ul>                                                                                                    |    |
|----------------|----------------------------------------------------------------------------------------------------|----|
| D Templates    |                                                                                                    |    |
| Custom Journey | Select the Rooms you would like to display for the user.                                                                                                    |    |
| Settings       | WAITING ROOM We use it is this southing environment until an adult comes to take you to the next days in your appointment. There will be trays to play with and boars to mark. This can ask the people also work times any quantities you have about your viai.  INTERVIEW ROOM INTERVIEW ROOM INTERVIEW ROOM In the interview only, you will take with a protessional who has a bit of experience in tasking and Estanting to young people who any have been initiated. They all give you interview and and a set of experience in tasking and Estanting to young people who may have been initiated. They all give you interview and and a set questions. You can ask questions if you ware, so, Your commentant with the records target garment and microphones. The is so you don't have to be interviewed many times, and to ensure that everything it date correctly.                                                                                                    |    |
|                | Back Next Cance                                                                                                    |    |
| Journeys       | C Back to Custom Journeys Add Custom Journey                                                                                                    |    |
| D Templates    |                                                                                                    |    |
| Custom Journey | Select the staff you would like to display for the user.                                                                                                    |    |
| Settings       | PHOTOS                                                                                                    |    |
|                | STAFF NAME STAFF ROLE Jane Doe                                                                                                    |    |
|                | Back Next Cano                                                                                                    | el |
| Journeys       | < Back to Custom Journeys Add Custom Journey                                                                                                    |    |
| D Templates    | Preview & save content                                                                                                    |    |
| Custom Journey | Before saving the template, please check how it, will look for the user.                                                                                                    |    |
| Settings       |                                                                                                    |    |
|                | under auf Aller auf der aus zur der Bergensterne Aller auf der Bergenster auf der Bergenster auf der Bergenster<br>der Gestrater aus werden ander Bergenster Bergenster Bergen<br>Bergenster Bergenster Bergenster Bergenster Bergenster Bergenster Bergenster Bergenster Bergenster Bergenster Bergenster Bergenster Bergenster Bergenster Bergenster Bergenster Bergenster Bergenster Bergenster Bergenster Bergenster Ber |    |

Kopīgojiet pielāgoto ID (kas kalpo kā lietotājvārds) un vienreizējo paroli ar bērnu, lai bērns varētu piekļūt savam pielāgotajam piedzīvojumam mobilajā lietotnē.

## Pielāgotā piedzīvojuma izveide manuāli no jauna ("Manuāla piedzīvojuma izveide")

Pielāgotā piedzīvojuma izveide no jauna notiek tādā pašā veidā kā veidnes izveide. Jums tiek parādīta visa informācija, kas tika pievienota, iestatot lietotnes saturu, un jūs izvēlaties, kuras telpas, darbiniekus un informāciju vēlaties iekļaut piedzīvojumā.

Arī šeit ir svarīgi, lai būtu ieviesta skaidra sistēma, kas palīdz atšķirt dažādas viena un tā paša satura versijas.

 Izveidojiet pielāgotā piedzīvojuma vienreizējo paroli. Šī parole kalpos kā vienreizēja parole, lai bērns varētu piekļūt savam piedzīvojumam lietotnē. Bērnam pirmo reizi piesakoties lietotnē, tiek lūgts nomainīt savu paroli.

| Journeys       | C Back to Custom Journeys Add Custom Journey                                                                                                 |
|----------------|----------------------------------------------------------------------------------------------------|
| D Templates    |                                                                                                    |
| Custom Journey |                                                                                                    |
| Settings       | Set Case password<br>A password is set to the journey with the protocold and private,<br>ensuring it is maximativ personalized for the user. |
|                | Back Next Cancel                                                                                                    |

**Padoms.** Vienkāršības labad vienreizējo paroli var izveidot tādu pašu kā pielāgoto ID (ja vien tas atbilst prasībām), jo pēc pirmās pieteikšanās lietotnē bērns tiks aicināts mainīt paroli.

2. Izvēlieties saturu, ko vēlaties iekļaut šajā piedzīvojumā:

a. Atlasiet saturu, ko vēlaties iekļaut par savu Bērna māju, noklikšķinot uz tā satura lodziņiem, kuru vēlaties iekļaut pielāgotajā piedzīvojumā.

| b. | Atlasiet secību, kādā vēlaties parādīt      |
|----|---------------------------------------------|
|    | telpas, vai arī, ja vēlaties noņemt kādu no |
|    | šī piedzīvojuma telpām.                     |

c. Atlasiet saturu, ko vēlaties iekļaut par telpām, noklikšķinot uz tā satura lodziņiem, kuru vēlaties iekļaut.

| Journeys       | Add Custom Journey                                                                                                    |     |
|----------------|----------------------------------------------------------------------------------------------------|-----|
| C Templates    | Select Barnahus content                                                                                                    |     |
| Custom Journey | Choose the content you would like to display for the user.                                                                                                    |     |
| Settings       | CESS ELARMANUS<br>The stand sector of Annahove process and one on the stand sector and stand sector of a standard sector and standard sector and sta |     |
|                | Back Next                                                                                                    | Can |
| Journeys       | < Buck to Custom Journeys<br>Add Custom Journey                                                                                                    |     |
| D Templates    |                                                                                                    |     |
| Custom Journey |                                                                                                    |     |
| gy Jerungs     | Drag to rearrange the rooms         Iterarrange the rooms. You can evide norms if you don't want to those them.         1.                                                                                                    |     |
| Journaus       | Back Next                                                                                                    | Can |
| D. Tomisto     |                                                                                                    |     |
| L Templates    | Select the Rooms you would like to display for the user.                                                                                                    |     |
| Custom Journey | Choose the content you would like to display for the user.                                                                                                    |     |
| Settings       | WATTING ROOM You wait in this application generowneed until an adult comes to take you to the next step in your appointment. There will be herys to play with and books to next. You can ask the people who work there any custificities you have about your visit. INTERVIEW ROOM In the interview room, you will take with a professional with keys ab of apprences in taking and bistoring to young people who may bee about interview. They will play up instructions and ad apprences in taking and bistoring to young people who may bee about instrumed. They will play up instructions and ad a specificms. You can ad a questions favore upon.                                                                                                    |     |
|                |                                                                                                    |     |

d. Atlasiet saturu, ko vēlaties iekļaut par darbiniekiem, noklikšķinot uz tā satura lodziņiem, kuru vēlaties iekļaut.
 e. Priekšskatiet pielāgoto piedzīvojumu un

Journeys

Add Custom Journey

**3**. Priekšskatiet pielāgoto piedzīvojumu un saglabājiet.

Kopīgojiet pielāgoto ID (kas kalpo kā lietotājvārds) un vienreizējo paroli ar bērnu, lai bērns varētu piekļūt savam pielāgotajam piedzīvojumam mobilajā lietotnē.

#### Kā izveidot piedzīvojumu, ko var kopīgot ar vairākiem bērniem

Lai izveidotu piedzīvojumu, ko var kopīgot ar vairākiem bērniem, jums vienkārši jāizveido pielāgots piedzīvojums ar atspējotām piezīmēm, izmantojot kādu no tā dēvētajām vispārīgajām veidnēm, ko esat izveidojis iepriekš.

 Sānu izvēlnē pārejiet uz cilni "Pielāgots piedzīvojums".

2. Atlasiet "Pievienot pielāgoto piedzīvojumu"

**3**. Izveidojiet atšķirīgu/identificējamu, taču piemērotu piedzīvojuma pielāgoto ID. Šis pielāgotais ID kalpos kā lietotājvārds bērnam lietotnē.

| Journeys                                                                                                    | Add Custom Journey                                                                                                    |  |  |
|----------------------------------------------------------------------------------------------------|----------------------------------------------------------------------------------------------------|--|--|
| D Templates                                                                                                    |                                                                                                    |  |  |
| Custom Journey                                                                                                    |                                                                                                    |  |  |
| Settings     Settings     Settings |                                                                                                    |  |  |
|                                                                                                    | Enter a Custom ID to start                                                                                                    |  |  |
|                                                                                                    | Please enter a custom ID. This ID will be the code the child<br>uses to log in for the first time.                             |  |  |
|                                                                                                    |                                                                                                    |  |  |
|                                                                                                    |                                                                                                    |  |  |
|                                                                                                    | Back Next Cancel                                                                                                    |  |  |
| Journeys                                                                                                    | < Back to Custom Journeys Add Custom Journey                                                                                   |  |  |
| C Templates                                                                                                    |                                                                                                    |  |  |
| Custom Journey                                                                                                    |                                                                                                    |  |  |
| Settings                                                                                                    |                                                                                                    |  |  |
|                                                                                                    | Enable notes                                                                                                    |  |  |
|                                                                                                    | Turning on notes allows the child to add comments about their<br>journey If you want to disable them later, you can do that as |  |  |
|                                                                                                    | wei.                                                                                                    |  |  |
|                                                                                                    | wat.                                                                                                    |  |  |
|                                                                                                    | veit     Enable notes     Disable notes                                                                                        |  |  |
|                                                                                                    | Clisable notes                                                                                                    |  |  |

**4**. Atspējojiet piezīmes.

| ① Templates    |                                                                                                    |
|----------------|----------------------------------------------------------------------------------------------------|
| Custom Journey | Select the staff you would like to display for the user.<br>Choose the content you would like to display for the user.                                                                                                    |
| Settings       | PHOTOS                                                                                                    |
|                | STAFF NAME STAFF NOLE Jane Doe                                                                                                    |
|                | Back Next Cancel                                                                                                    |
|                |                                                                                                    |
| Journeys       | « Back to Custom Justimys<br>Add Custom Journey                                                                                                    |
| D Templates    | Preview & save content                                                                                                    |
| Custom Journey | Before saving the template, please check how it will look for<br>the user.                                                                                                    |
| Settings       | Contraction of the second of the second of t |
|                | Back Save Cancel                                                                                                    |

|                                                                         | Journeys       | < Back to Custom Journeys<br>Add Custom Journey |                                                                                                    |        |
|-------------------------------------------------------------------------|----------------|-------------------------------------------------|----------------------------------------------------------------------------------------------------|--------|
|                                                                         | D Templates    |                                                 |                                                                                                    |        |
|                                                                         | Custom Journey |                                                 |                                                                                                    |        |
| 5. Atlasiet valodu, kurā vēlaties izveidot<br>pielāgoto piedzīvojumu.   | Settings       |                                                 | Select language<br>Choose the language you will use to write the content.                                                                                                    |        |
|                                                                         |                | Back Noxt                                       |                                                                                                    | Cancel |
|                                                                         | Journeys       | < Back to Custom Journeys<br>Add Custom Journey |                                                                                                    |        |
|                                                                         | D Templates    |                                                 |                                                                                                    |        |
|                                                                         | Custom Journey |                                                 |                                                                                                    |        |
| <b>6.</b> Atlasiet "Izveidot no veidnes"                                | Settings       |                                                 | Choose your way of creating Custom Journey         Yea can other create a Custom Journey from a template, or custom Custom Journey from the full content.         Create non-merginal         Create from template         Create a Journey manually |        |
|                                                                         |                | Back                                            |                                                                                                    | Cancel |
|                                                                         | Journeys       | < Back to Custom Journeys Add Custom Journey    |                                                                                                    |        |
| 7 Izvāliatios vispārīgo voidai ko osat                                  | D Templates    |                                                 |                                                                                                    |        |
| izveidojis. Vispārīgās veidnes var viegli                               | Custom Journey |                                                 | Select template                                                                                                    |        |
| atšķirt no citām veidnēm, jo tās ir marķētas<br>ar "(vispārīgā veidne)" | Settings       |                                                 | Preserved for targetype to grow and received bestime designed<br>from it. If they to relevant target in the advanced<br>meeting to log in to your journey will be shown.                                                                             |        |
|                                                                         |                | Back Next                                       |                                                                                                    | Cancel |
|                                                                         | Journeys       | < Back to Custom Journeys<br>Add Custom Journey |                                                                                                    |        |
|                                                                         | D Templates    |                                                 |                                                                                                    |        |
|                                                                         | Custom Journey |                                                 | Select template                                                                                                    |        |
| piedzīvojuma parole.                                                    | y setunjs      |                                                 | Plaques electric tampilité a por du or a vestion (Joshim Johnny<br>ne electric de la porte dans plante de la plante<br>ne eded to log in to yver journey will be shown.<br>Zeneric (General template)                                                |        |
|                                                                         |                | Back                                            |                                                                                                    | Cancel |
|                                                                         | Journeys       | < Back to Custom Journeys Add Custom Journey    |                                                                                                    |        |
|                                                                         | ① Templates    |                                                 |                                                                                                    |        |
|                                                                         | Custom Journey |                                                 |                                                                                                    |        |
| <b>8.</b> Atlasiet "Izmantot veidni tādu, kāda tā ir".                  | Settings       |                                                 | How do you want to use the template?<br>You can edit the lengistic after you've chosen it.<br>Use template as-is<br>Customise template                                                                                                    |        |

| Journeys       | < lists to Colom Journey Add Custom Journey                                                                                                    |
|----------------|----------------------------------------------------------------------------------------------------|
| D Templates    | Preview & save content<br>Refers save on the introduct relations from the first                                                                                                    |
| Custom Journey | the user.                                                                                                    |
| Settings       | Constraints Constraints Constr |
|                | Back Save Cancel                                                                                                    |

Jūs automātiski novirzīs uz pēdējo darbību, lai priekšskatītu un saglabātu pielāgoto piedzīvojumu — visa informācija par Bērna māju, telpām un darbiniekiem tiks parādīta tāda, kāda tā ir veidnē.

Kopīgojiet pielāgoto ID (kas kalpo kā lietotājvārds) un paroli ar bērnu, lai bērns varētu piekļūt savam vispārīgajam piedzīvojumam mobilajā lietotnē.

Paldies, ka pievienojāties lietotnei Journeys un veidojat labāku pieredzi bērniem, kas apmeklē Bērna māju!

## Terminu skaidrojums

**Pielāgotais ID** — pielāgotais ID ir kā lietotājvārds. Lai piekļūtu otrajai sadaļai, bērniem ir nepieciešams derīgs pielāgots ID (un vienreizēja parole). Šis pielāgotais ID ir unikāls katram piedzīvojumam un ir *saistīts* ar konkrētu pielāgoto piedzīvojumu.

**Pielāgotais piedzīvojums** — bērniem, kuri piekļūst otrajai sadaļai, būs piekļuve savam pielāgotajam piedzīvojumam. Kad bērns ievada pielāgoto ID un paroli, viņš ieiet sadaļā, kas ir pieejama tikai viņam. Šī sadaļa ir bērna pielāgotais piedzīvojums un ietver informāciju par\_Bērna māju, telpām un darbiniekiem<u>, kurus viņi apmeklēs</u>.

**Informācijas panelis —** informācijas panelis ir vieta, kur Bērna mājas darbinieki var iestatīt lietotnes otro sadaļu. Tajā viņi var pievienot attēlus, tekstu un citu atbilstošu informāciju par savu Bērna māju.

**Noklusējuma valoda —** ir pieejams tulkojums. Tomēr, lai iztulkotu, vispirms ir jāpievieno "Noklusējuma valoda". Šī ir valoda, ko izmantojat, lai rakstītu saturu. Pirms jebkāda satura izveides ir jāpievieno "Noklusējuma valoda".

**Veidnes** — tā vietā, lai vairākas reizes veidotu vienu un to pašu piedzīvojumu, varat izveidot veidni. Veidnes izveide ir tāda pati kā pielāgotā piedzīvojuma izveide: izvēlies telpas, darbiniekus un informāciju, ko vēlies iekļaut. Pēc tam, kad esat izveidojis veidni, varat izvēlēties "Izveidot no veidnes", kad veidojat pielāgotu piedzīvojumu. Jums tiks automātiski izveidots piedzīvojums. Veidnes ir piedzīvojumi, kurus var izmantot vairākas reizes, neizvēloties saturu no jauna.

Lūk, piemērs, kas parāda, kad tas var būt noderīgi: dažas Bērna mājas var piedāvāt vienu un to pašu piedzīvojumu vairākiem bērniem. Tās vēlas parādīt telpas un tajās strādājošo personālu. Tā kā telpas un darbinieki visiem bērniem būs vienādi, viņi var izveidot "vispārīgas" veidnes. Vienu veidni var pielāgot jaunākiem bērniem un vecākiem bērniem.

**Vispārīgais piedzīvojums** — vispārīgais piedzīvojums ir pielāgots piedzīvojums, kas nav pielāgots konkrētam bērnam, taču to var kopīgot ar vairākiem bērniem. To var izmantot, ja vēlaties vispārīgi iepazīstināt ar savu konkrēto Bērna māju, darbiniekiem un telpām, neveidojot jaunu pielāgotu piedzīvojumu katram bērnam.

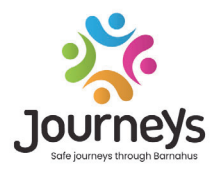

#### JOURNEYS: DROŠI UN INFORMĒTI PIEDZĪVOJUMI BĒRNA MĀJĀ

Bērni visā pasaulē tiek pakļauti daudziem noziegumiem. Katru gadu vairāk nekā puse no visiem bērniem visā pasaulē piedzīvo vardarbību. Bērna māja piedāvā iestādēm un pakalpojumu sniedzējiem integrētu vairāku disciplīnu pieeju, lai atbalstītu cietušos bērnus. Tomēr ir nepieciešams pastiprināt individuālo aizstāvību, lai nodrošinātu bērna tiesību aizsardzību un piekļuvi bērnam saprotamai informācijai, kā arī paša bērna dalību procesā.

Lietotne Journeys palīdz uzlabot cietušo bērnu un viņu ģimeņu piekļuvi bērniem labvēlīgam tiesiskumam, aizsardzībai un rehabilitācijai, nodrošinot drošu, informētu un līdzdalīgu atbalstu Bērna mājā, sākot no sākotnējā ziņojuma līdz ilgtermiņa rehabilitācijai, īpašu uzmanību pievēršot katra bērna aizstāvībai.

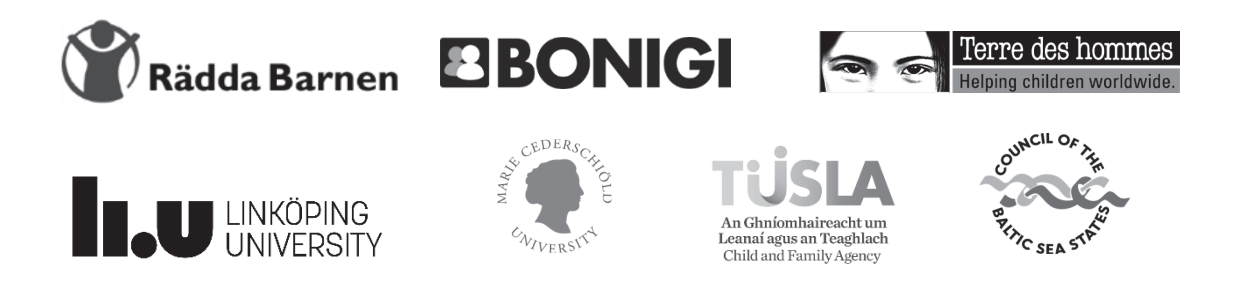

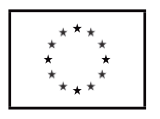

Šī publikācija ir sagatavota ar Eiropas Savienības programmas "Pilsoņi, vienlīdzība, tiesības un vērtības" (CERV) finansiālu atbalstu. Par tās saturu atbild tikai projekta partnerība, un tas nekādā veidā neatspoguļo Eiropas Komisijas viedokli.